# GESPODO FootCAD3D User Manual

Version 6.0.6.26

Release : 12th January 2023 English version Languages validated : EN, FR, CN Languages being implemented: Spanish, German, Deutch

Feedback & Support: Help@gespodo.com

Editor: david@gespodo.com

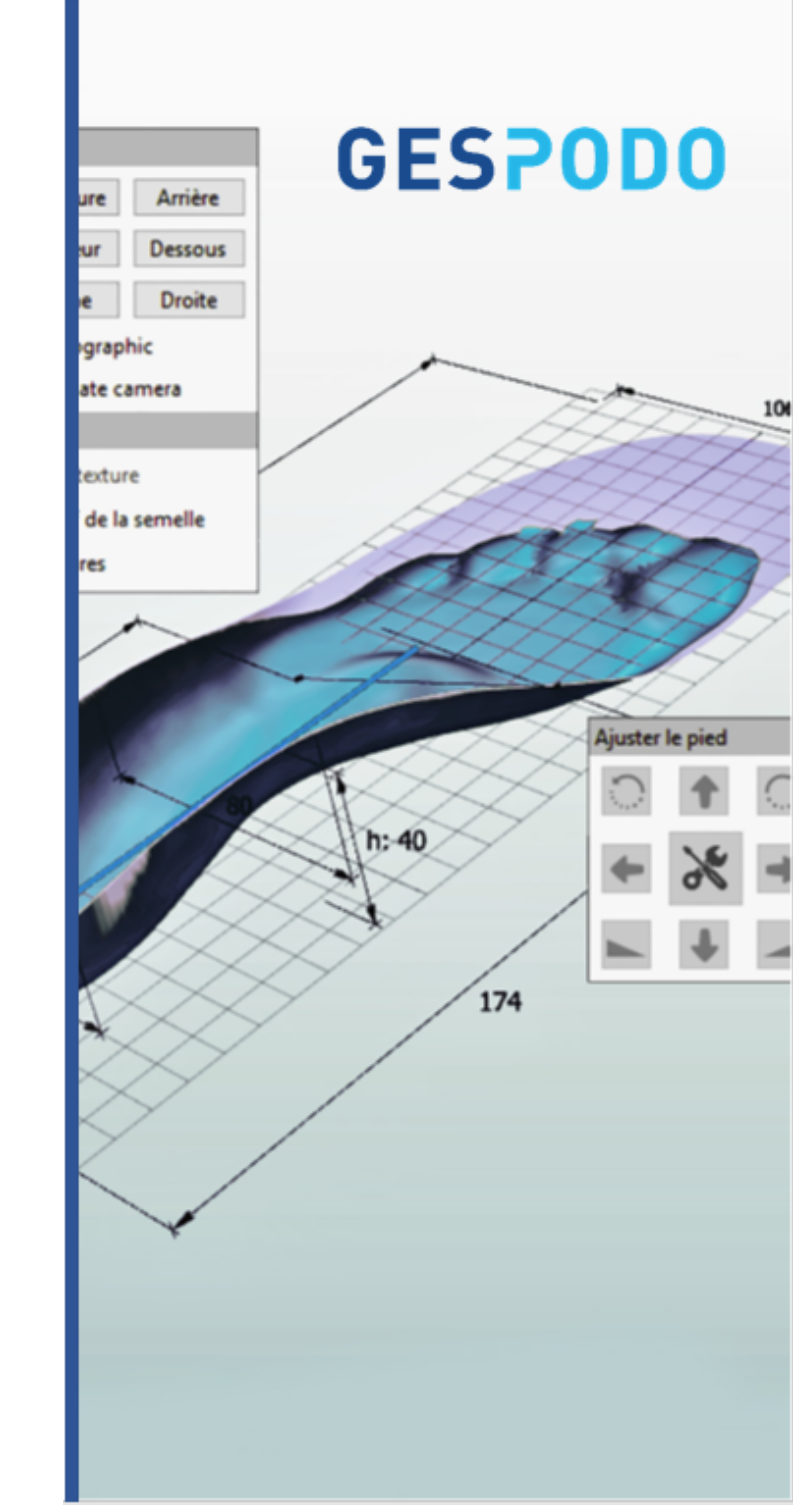

#### What's new in 6.0.6.26 release

**INNOVATION NEVER STOPS** - We are committed to deliver ongoing improvements and value add features based on your feedback and evolving requirements. Feel free to send your ideas/feedback to - Help@gespodo.com

#### Key benefits to move to this new version release : General

- New bolean function increasing the trimline, solidification, deformation functions
- Fast drag and drop menu to quickly add modifyiers to template before fusion
- New total contact fusion presets & controls
- Multi-libraries/multi-language support in one single executable

#### **3D Design for CNC milling (insoles)**

- Insoles bottom design for top/bottom milling
- New templates for 3/4 insoles CNC milling (and printing)

#### 3D Design for 3D Printing (insoles) - available with 3DP features pack

- Addition of core 3D printing solidification features for hard material printing
- Addition of core 3D printing features for soft material filament printing (FDM)
- Addition of personnalisation features for 3D printing (Text, logo engraving)
- Support of multi-durometry design for FDM printing
- New automated bottom design generator
- New and updated edge design function (tapering, rounding, collar, slope controls)
- Improved management of the versioning and licences management

Expected next version release : Mid February 2023

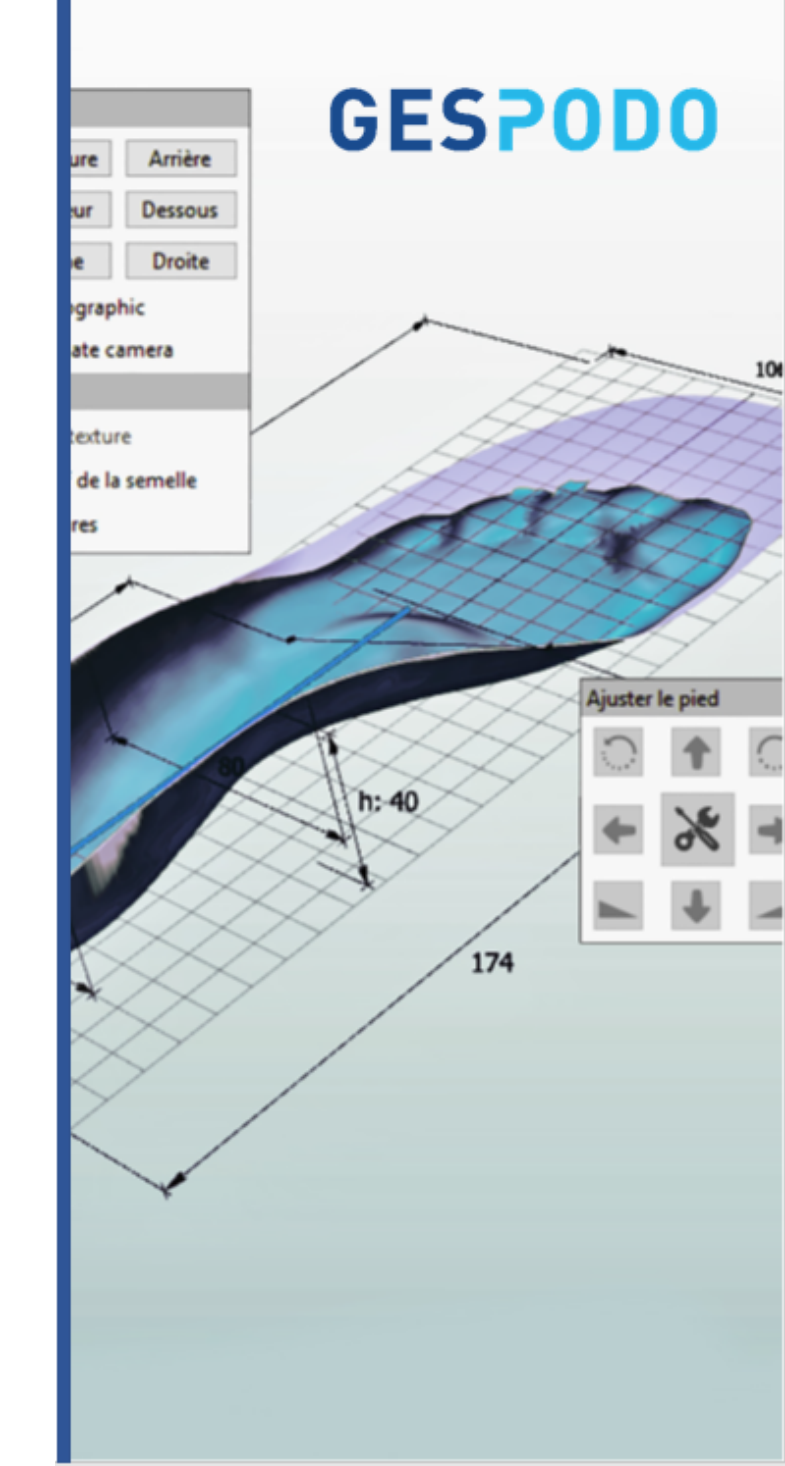

# Support Index (1)

#### **Before your start**

- P 4-8 Support Index
- P 9 MENU DISPLAY SUMMARY
- P10-11 Keyboard Shortcuts
- P 11 Save Modifiers as Presets (and recycle them)
- Next Tips & Tricks
- A. FootCAD3D 101 USAGE
- A.1 Import a 3D Footprint File opening Select Preferences
- A.2 Visual Control of the 3D Model
- A.3 **Positioning the Anatomic Landmarks** Positive & Inprint/Foambox
- A.4 Manual denoising
- A.5 Rectification of the 3D Footprint / 3D Scan Along STJ axis
- A.6 Virtual Fusion between 3D Scan and Orthotics template
- A.7 Visualizing the 3D insole Understanding the "Show" menu
- B. Save & Export Menu + Creating a template
- C. Modifiers Toolbox
- D. 3D Printing Solidification Toolbox
- E. Settings Menu
- F. Expert Users Features (work in progress)

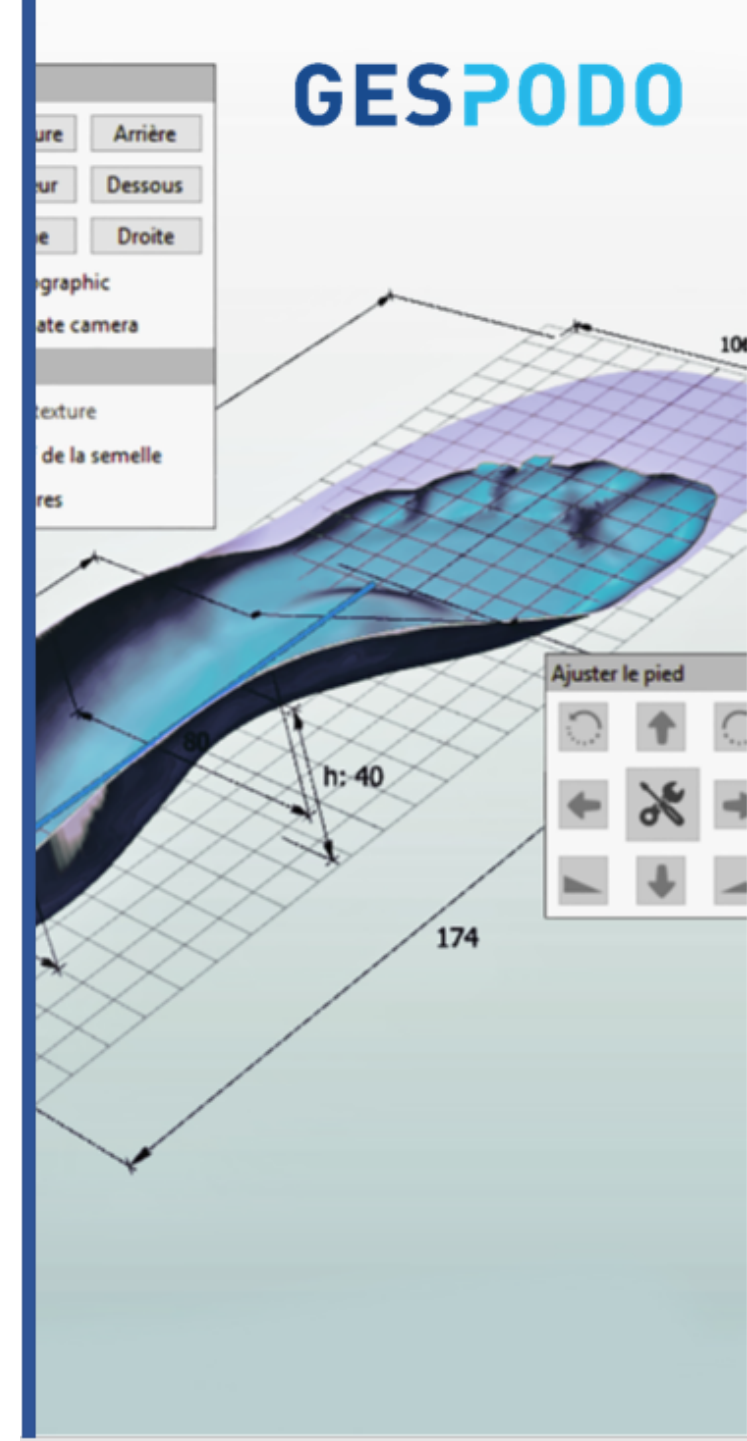

# Support Index (2)

- C. Modifiers Toolbox
- C.1 Modifiers Toolbox Quick Wedge & Fitting tools (left menu)

#### C.2 Modifiers Toolbox - Summary (right menu)

- C.2.01 Mirroring tool
- C.2.02 Heel & Toes Raise tool (Compensation)
- C.2.03 Quick Release tool
- C.2.04 Freeform tool (quick deform)
- C.2.05 Deformation toolbox (Extrinsic Elements)
- C.2.06 Twist, Posting & Wedge toolbox
- C.2.07 Heel Skive tool
- C.2.08 Virtual Brush, Filer and Grinder toolbox
- C.2.09 Local Shrinkwrap tool (localized full contact)
- C.2.10 Trimline tool

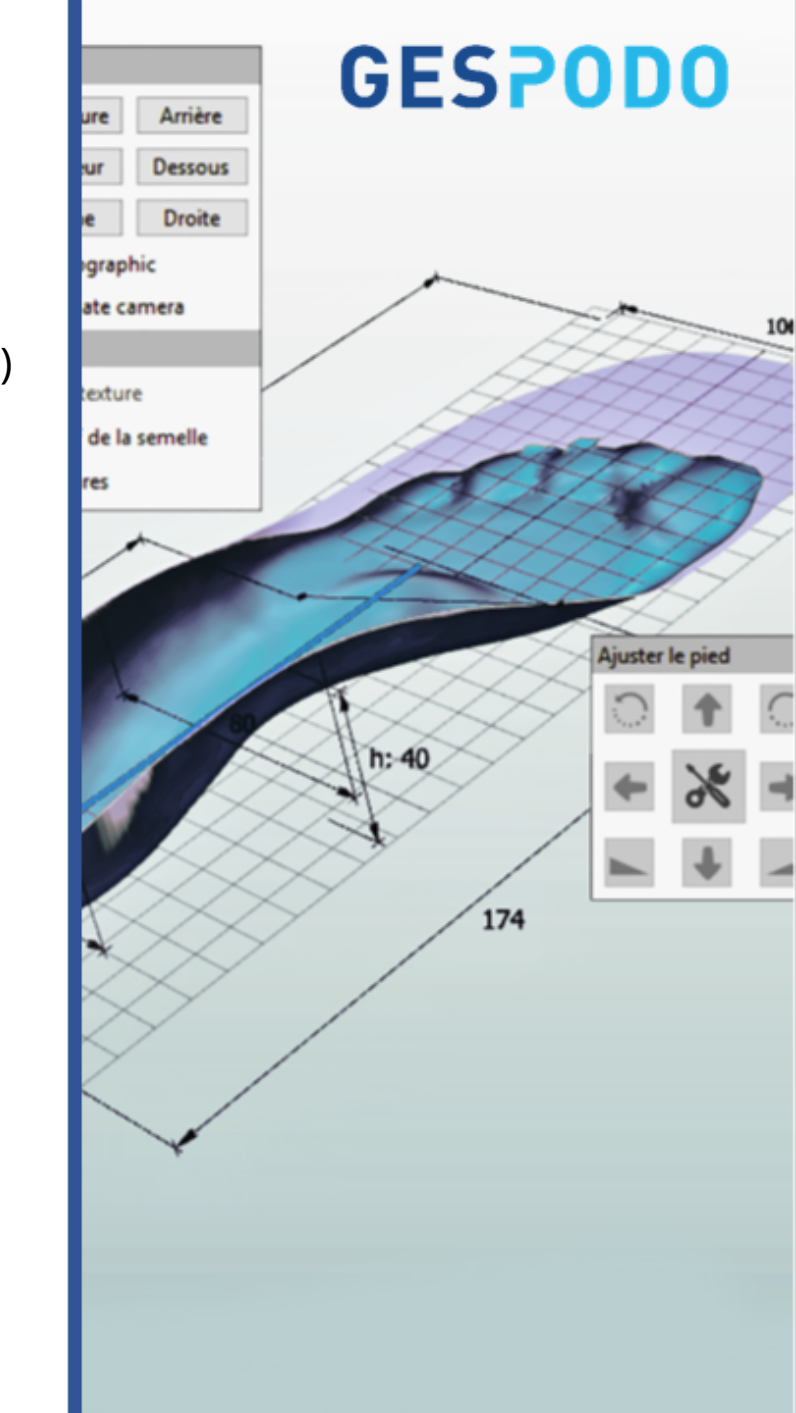

# Support Index (3)

D. 3D Printing - Solidification Toolbox

D.1 Soft Material Printing: TPU, EPU, TPA on FDM, MJF, SLS, SLA

A.01 Designing Bottom

A.02 Edges Design - Collar & Slopes

#### D.1 Soft & Hard material Printing

- B.01 Trim holes (Not available yet for soft material)
- B.02 Extrude
- B.03 Insert Text (Job ID, Patient's name)
- B.04 Insert Logo & Stamp (3D files)
- B.05 Insert Addition (3D Files)
- B.06 Zones Segmentation (Multidurometrie)

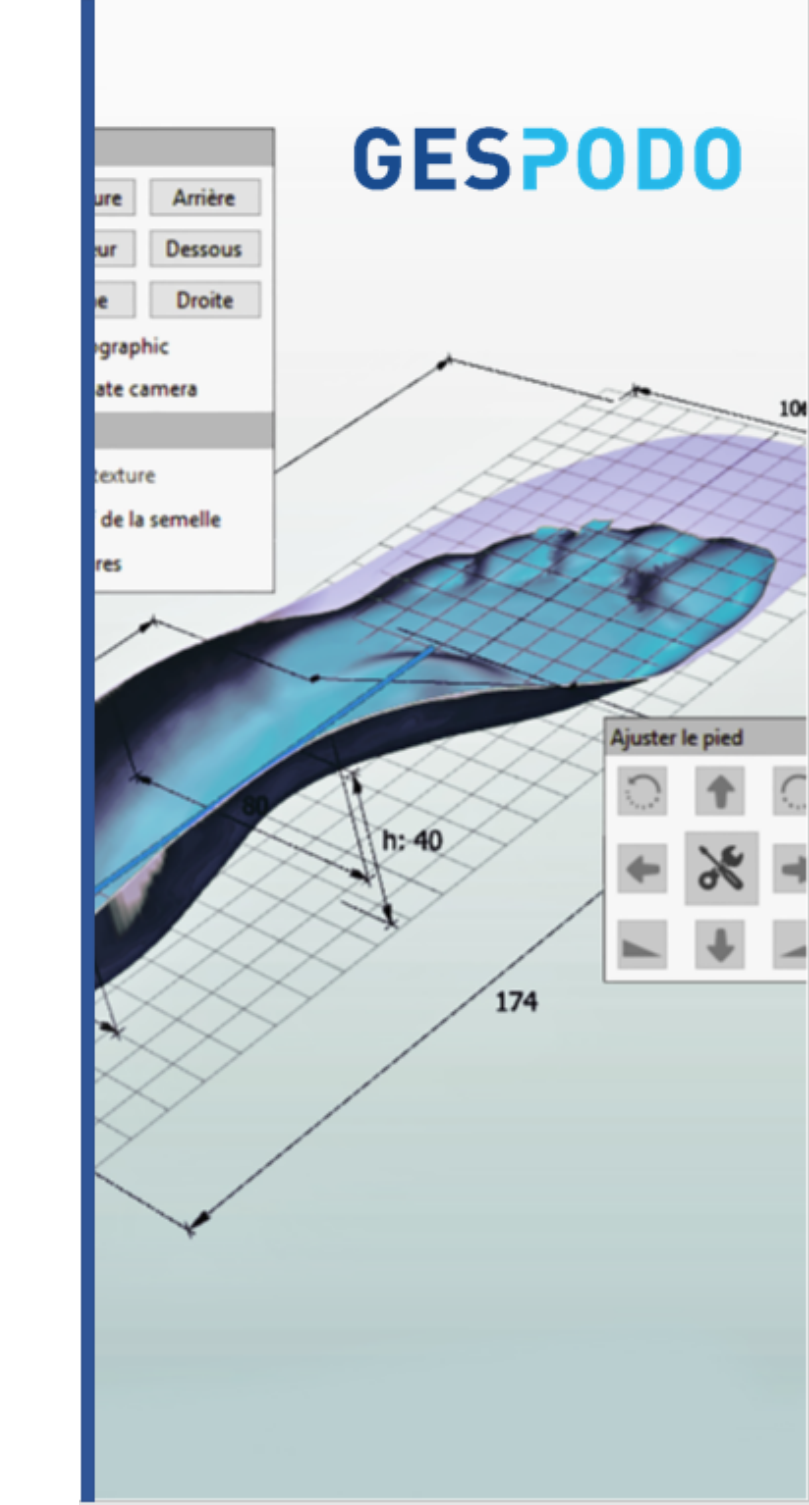

## The GESPODO Workflow **Empowering the 3D orthotics Generation**

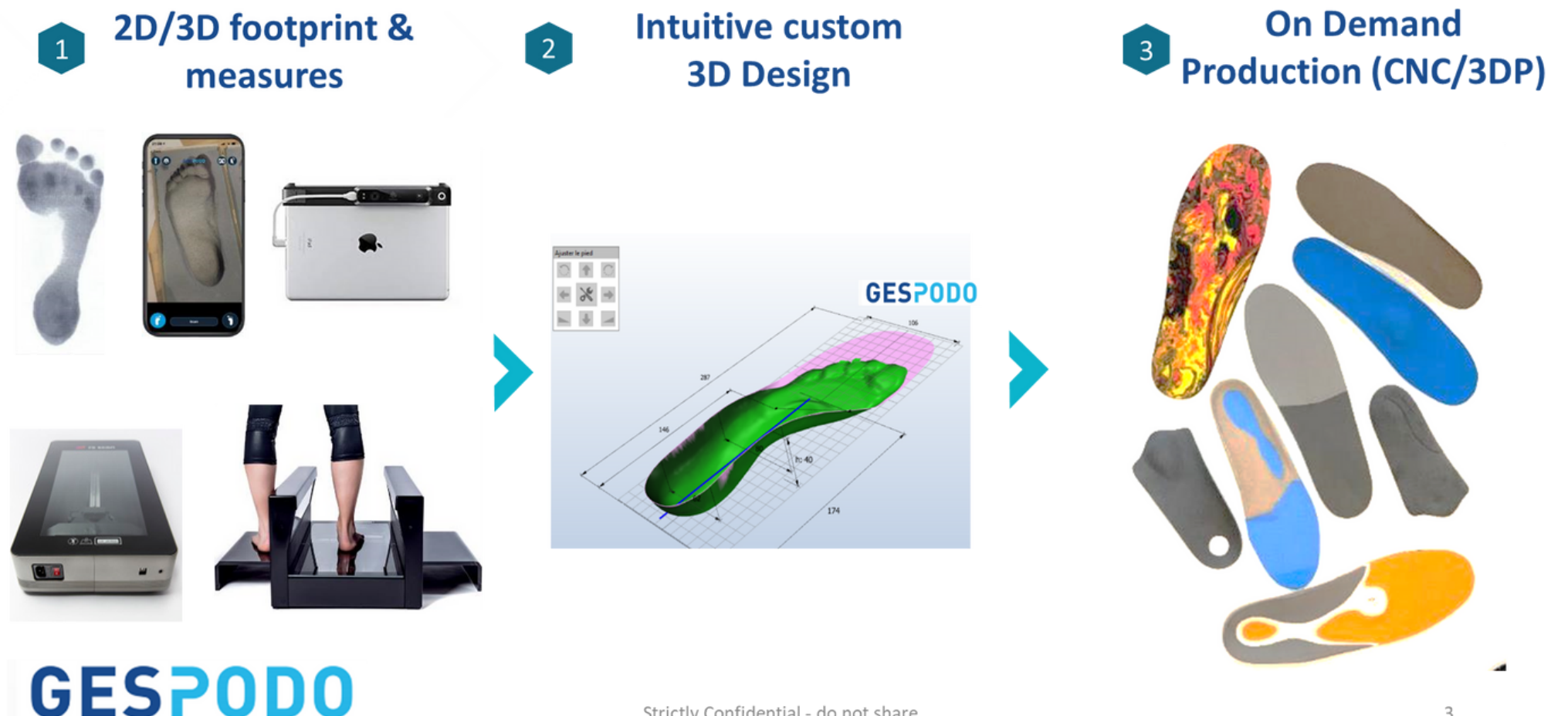

Strictly Confidential - do not share

**GESPODO** 

# FULL-CUSTOM 3D ORTHOTICS

An easy 5 steps process

STEP 1: Import your 3D footscan /inprint, select your template of orthotics, set anatomical landmarks

**STEP 2: Rectify** your 3D Footscan (Optional)

**STEP 3: Merge** 3D model & orthotics **template** 

STEP 4: Implement your modifiers & solidify if you want to 3D print

**STEP 5: Export** your milling/printing file or save as template

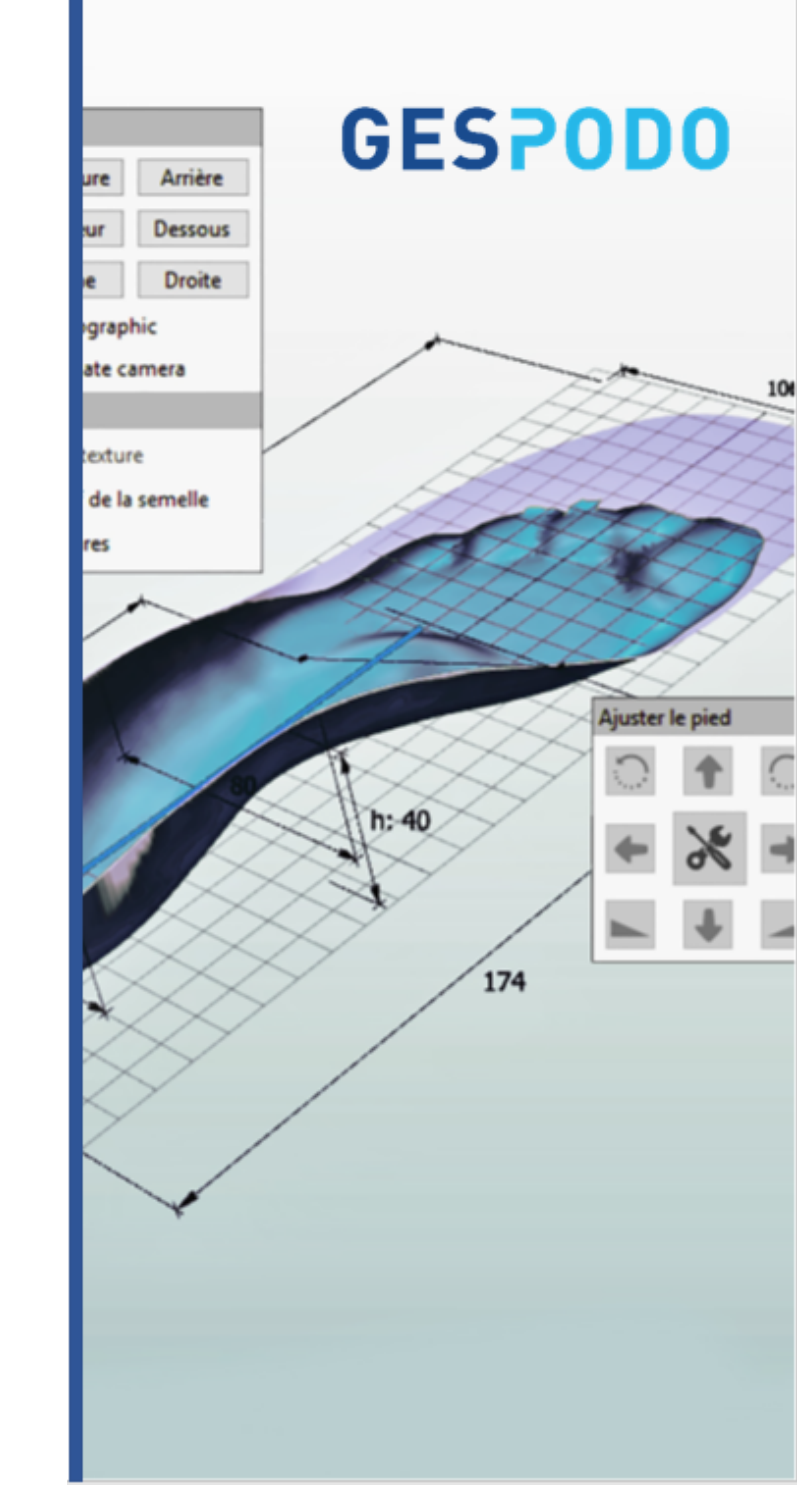

# SEMI-CUSTOM 3D ORTHOTICS

#### An faster 3 steps process

STEP 1: Select your template of orthotics

**STEP 2:** Implement your **modifiers** & **solidify** if you want to 3D print

**STEP 3: Export** your milling/printing file or save as template

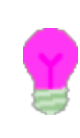

You can **save a lot of time** by designing first your library of 3D Templates and presets to recycle and improve in an iterative mode

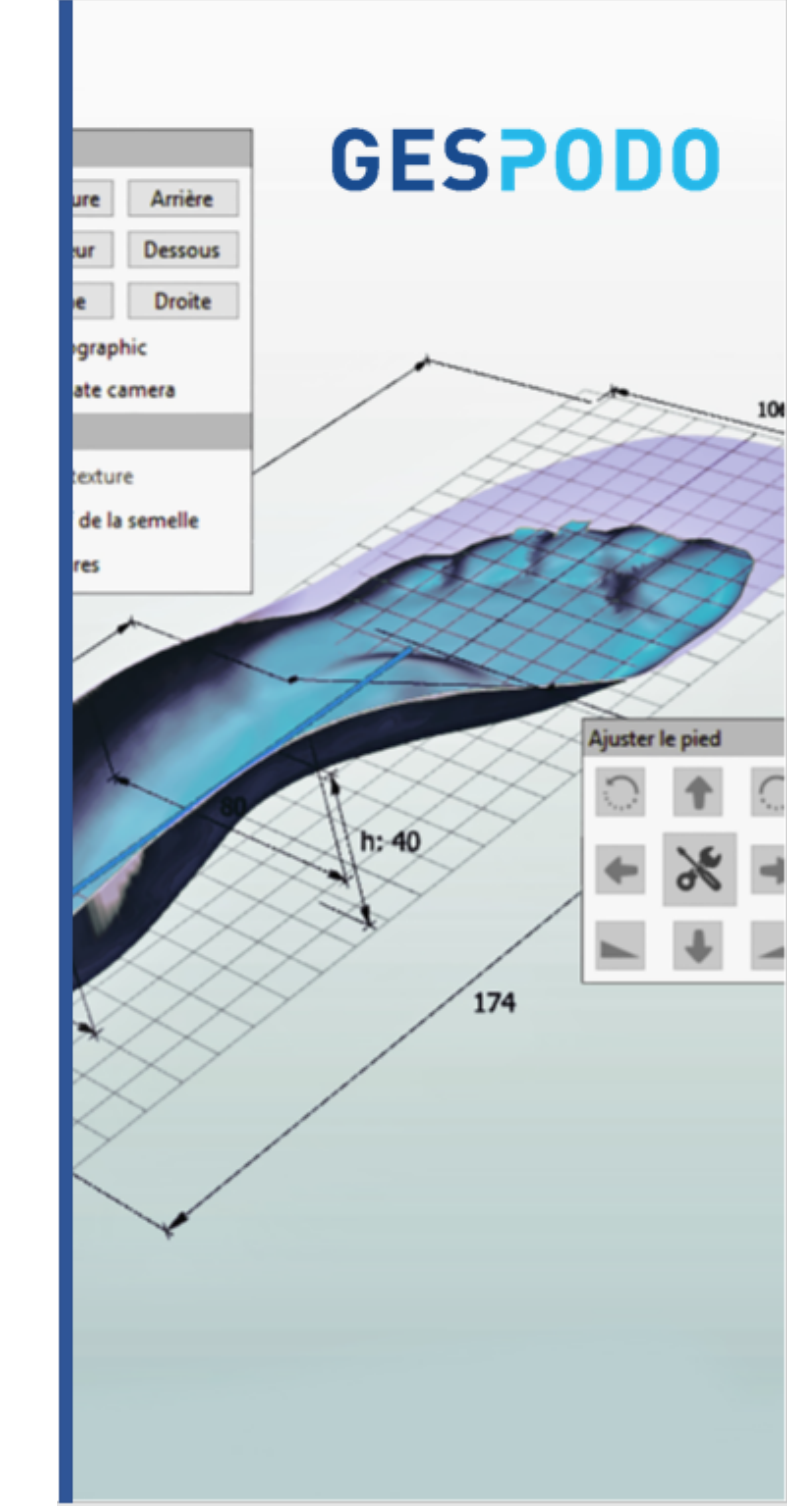

## FootCAD3D Menu display

#### Main controls & Legends

## **GESPODO**

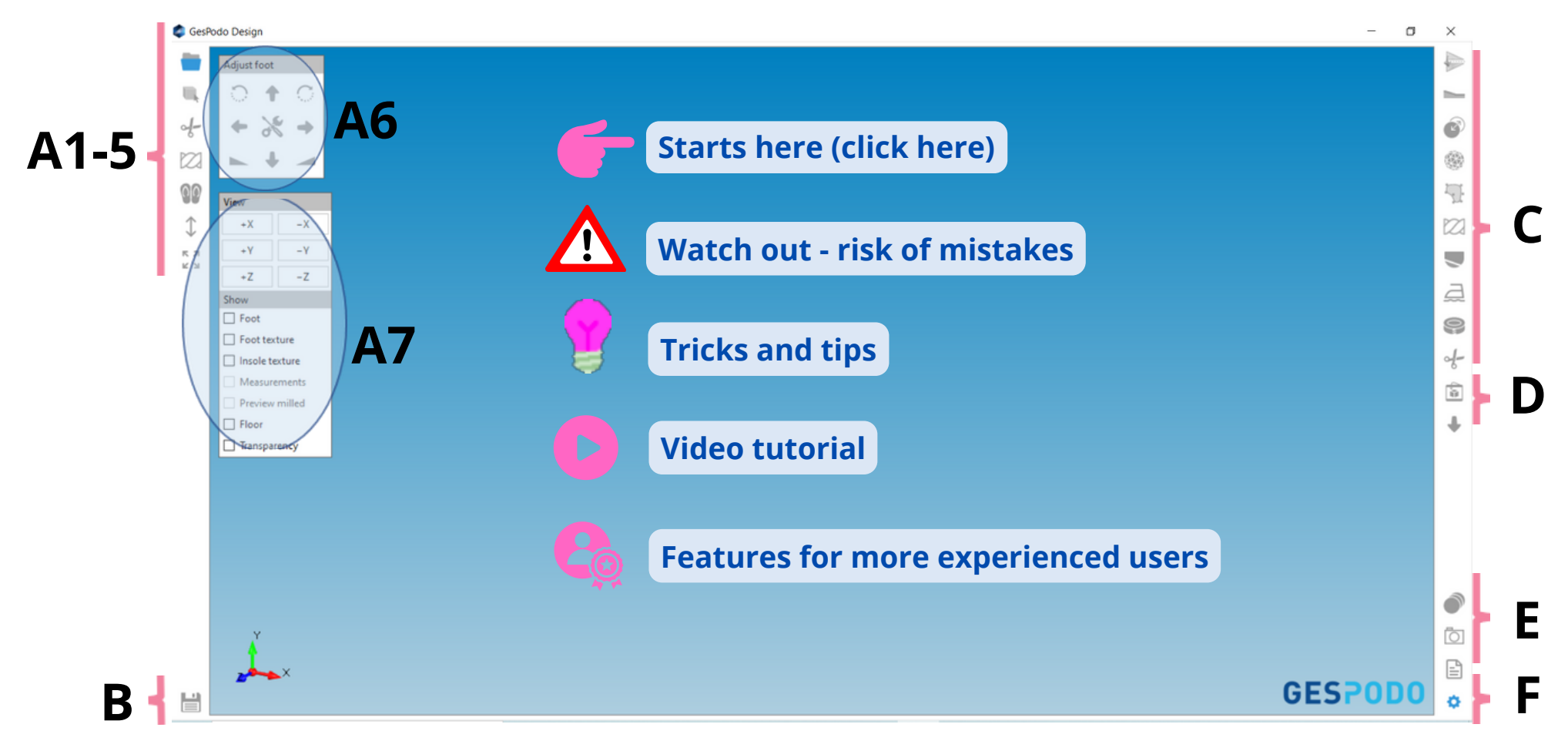

- A 1-5: Footprint import & rectification controls
  A 6: 3D object View controls
  A7: Footprint to template Fusion controls
  B. Saving & export controls
- C. Generic modifiers controls
- D. 3D Printing solidification controls
- E. Modifications history Images Prescription notes
- F. Settings languages & versions

#### Basic Keyboard Shortcuts

- Zoom-in / Zoom-out
- Pan Control the rotation of the foot or insole 3D model in the XYZ space
- **Translate** the foot or insole 3D Model up /down – right / left in the XYZ space
- Measure distance between 2 xyz points
- Rotate a Modifier or element
- Switch Modifier's edition mode : from mode « edit shape » to mode « position the model »
- Add Points to Deform Tool or create an element from scratch

Copyrights GESPODO SRL – Any reproduction of this content is strictly forbidden without the written approval from GESPODO legal representative.

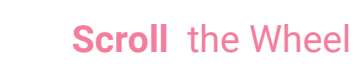

Hold & Drag Wheel

CTRL + Hold & Drag Wheel

Keyboard "M" + Left button

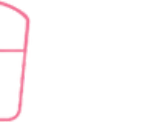

Keyboard "R" + Left button

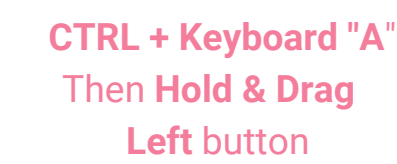

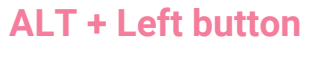

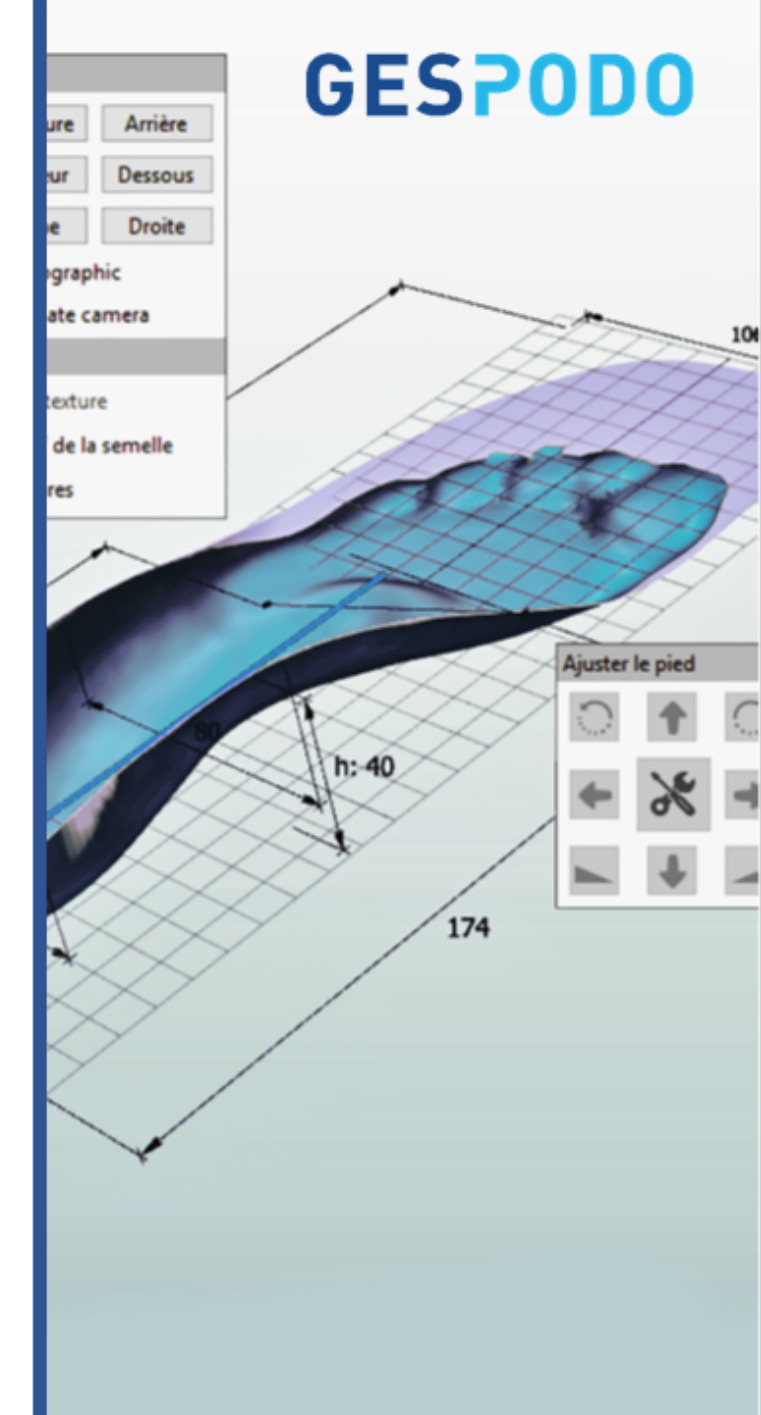

#### Advanced Keyboard Shortcuts

| Cancel Operation                    | Keyboard "Escape "            |
|-------------------------------------|-------------------------------|
| • Select All                        | CTRL + Keyboard "A"           |
| • Quick Access to Smoothing tool    | Keyboard "S"                  |
| • Visualize MTP Points              | Keyboard "Z"                  |
| Visualize foot volume               | CTRL + Keyboard "F"           |
| • Visualize 3D Coordinate & Origin  | Keyboard "C" and Keyboard "O" |
| • Measure distance between 2 points | Keyboard "M" + Left button    |
| • Debug Layer (on/off)              | CTRL + "D"                    |
| • Show Wireframe (on/off)           | CTRL + "W"                    |
| • Show 3D Normals (coloring black)  | CTRL + "B"                    |
| • Fix Normals                       | CTRL + "N"                    |
| • Fix Normals (Brute Force)         | CTRL + SHIFT + "N"            |
| Delete Triangle                     | DELETE                        |

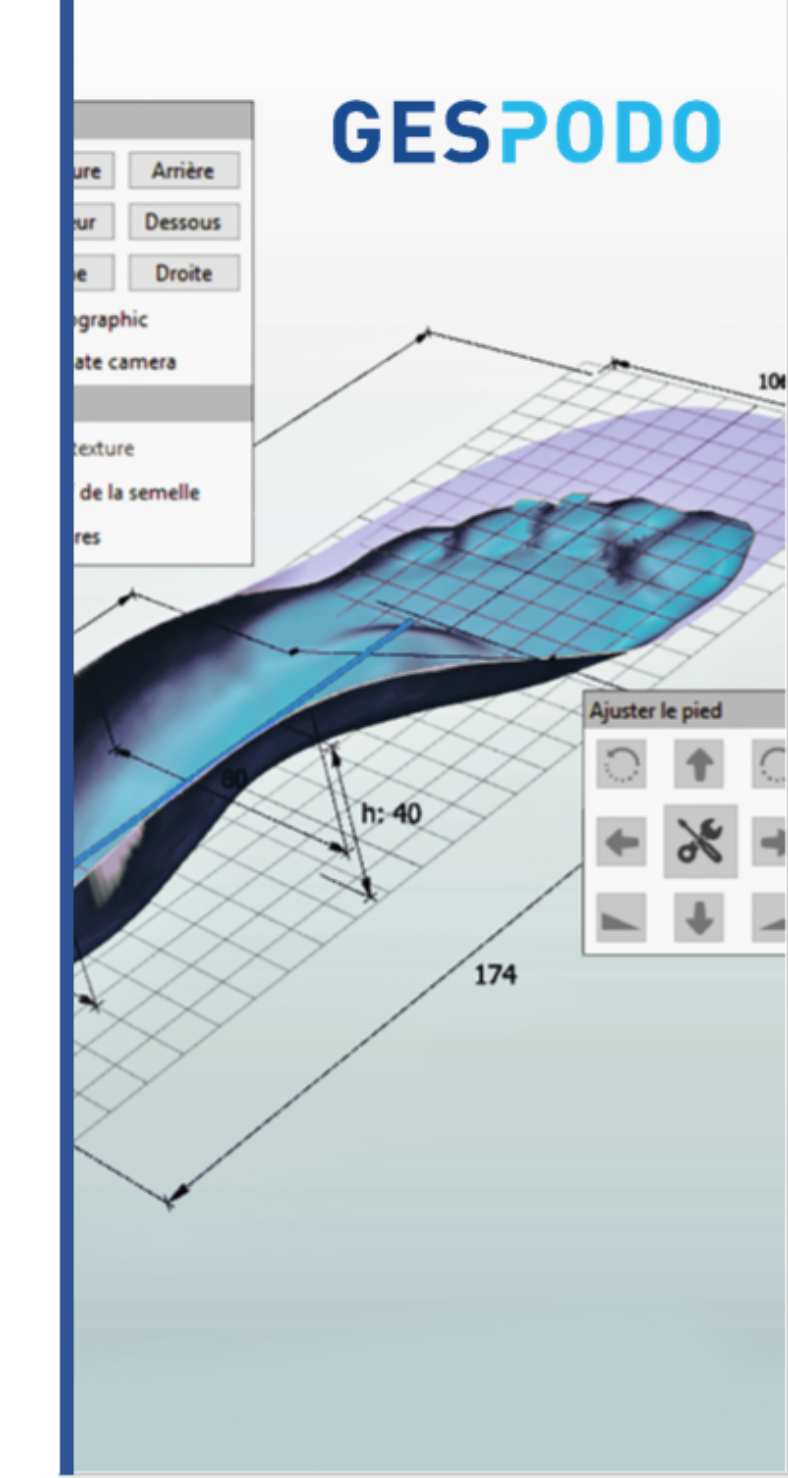

#### Tip 1 - Edit your modifiers anytime

When designing you don't want to redo all your work when you noticed an error in a previous step...

Anytime - using the 📀 you can:

- activate / desactivate / reorder any design steps
- **remove** the wrong modifier from the list
- edit the setting of each modifier

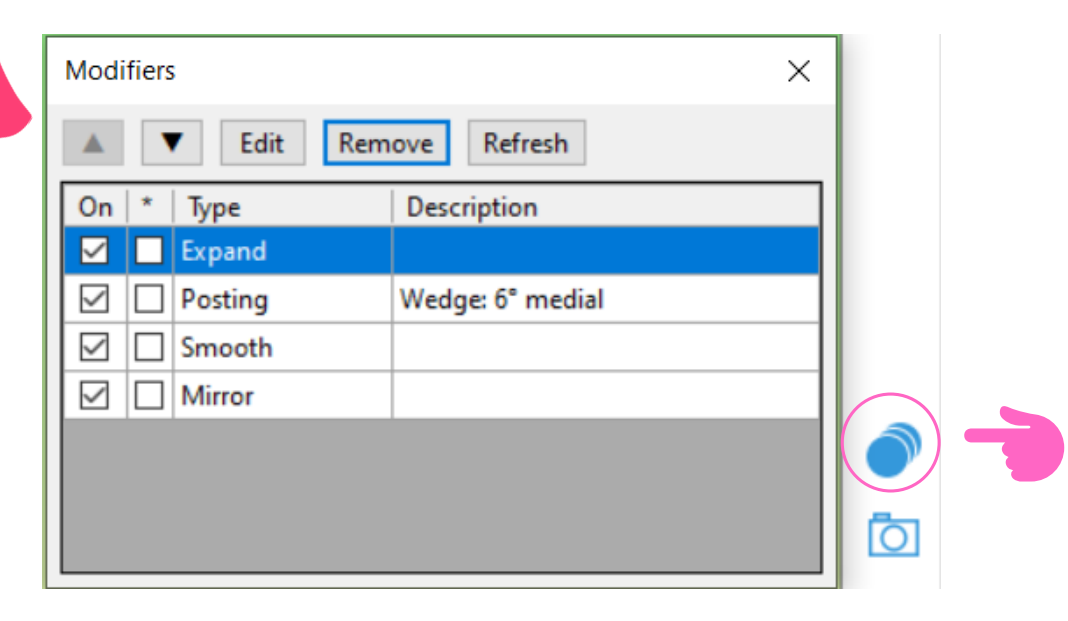

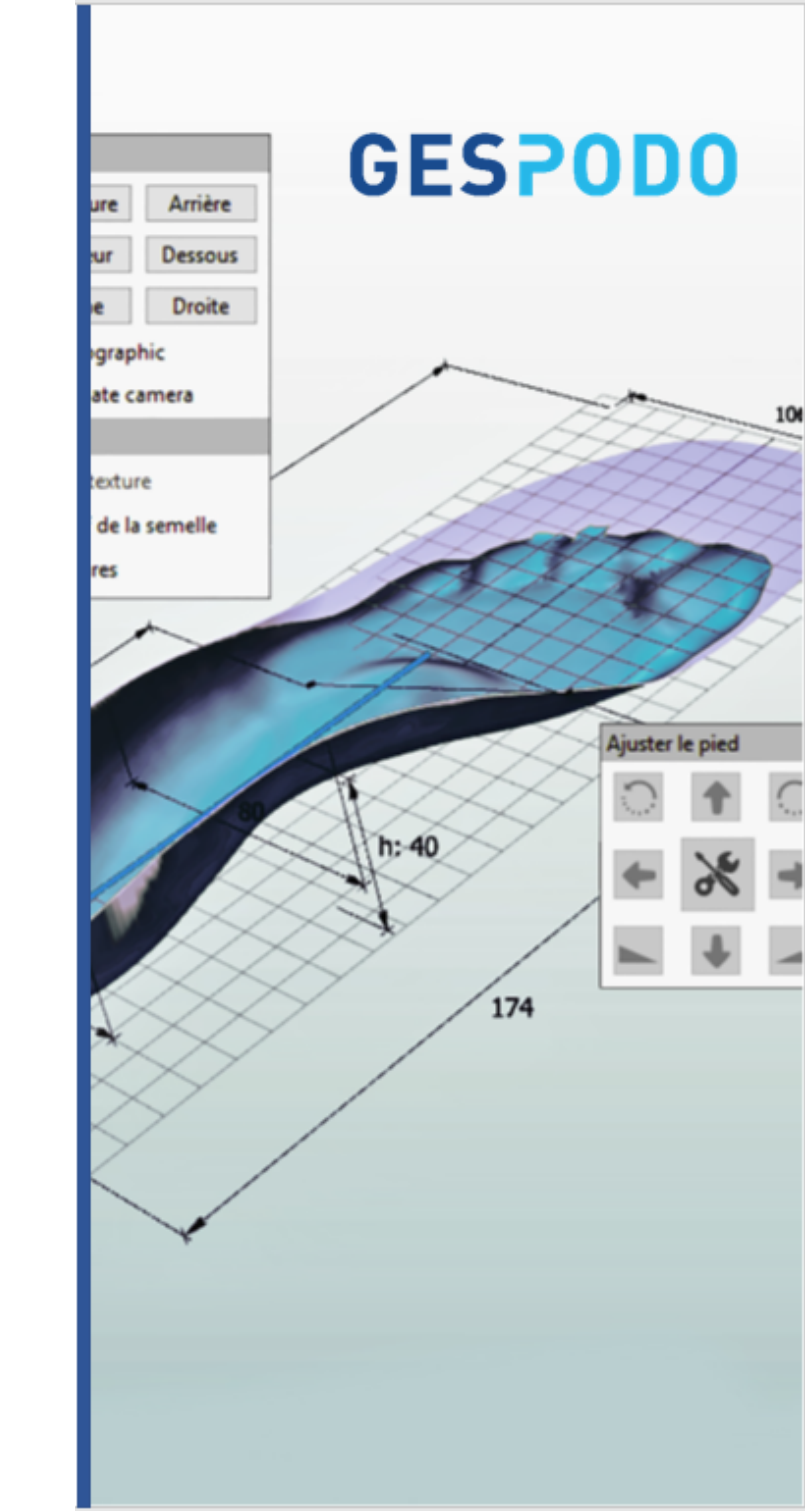

#### Tip 2 - Save Modifiers as Preset in your own Library

Sometimes, you don't want to redefine each settings of a modifier for each and every new design you work on.

Anytime - using the box within a modifier's popup, you can "Save as" the settings of your designed modifier as a new preset for that modifier in your own library of modifiers.

| Wedge type                   | Side         |      |                           |             |                                   |              |
|------------------------------|--------------|------|---------------------------|-------------|-----------------------------------|--------------|
| Full                         | Medial       |      |                           |             |                                   |              |
| <ul> <li>Forefoot</li> </ul> | O Lateral    |      | Save wedge/post preset    |             |                                   | ×            |
| O Rearfoot                   |              |      | ← → ✓ ↑ — « Design → To   | vistPresets | ע פֿ גע Search                    | TwistPresets |
| STI axis                     |              |      | Organize 👻 New folder     |             |                                   | III • 😮      |
| Angle (°)                    | ≈ 6.7 mm*    | 6    | 3D Objects                | ^           | Name                              | Date         |
|                              |              |      | Desktop                   |             | 3° External Axis                  | 9/17/        |
| Axis vertical pos            | ition (mm)   | 10 😜 | Documents                 |             | 5° Médian Axis                    | 3/27/        |
| Axis heading                 |              |      | Downloads     Music       |             | 10° External Axis 10° Médian Axis | 3/13/        |
| And ficturing                | •            |      | Fictures                  |             | -                                 |              |
| Reposition                   |              |      | Videos                    |             |                                   |              |
| Shift up/down (              | mm)          | 0    | Windows (C:)              |             |                                   |              |
|                              |              |      |                           | ¥ .         | ¢                                 | >            |
| Tilt forward/bac             | kward (0.5°) | 0.0  | File name:                |             |                                   | ~            |
|                              |              |      | Save as type: Preset File |             |                                   | ~            |

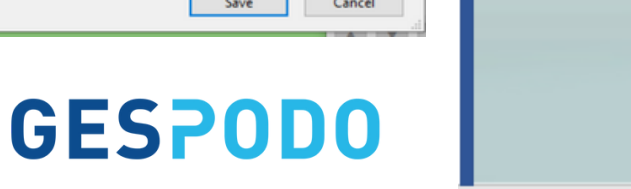

**GESPODO** 

h: 40

174

Ajuster le pier

Arrière Dessous

Droite

igraphic ate camera

exture

de la semelle

Tip 3 - Drag and drop Modifiers from first screen

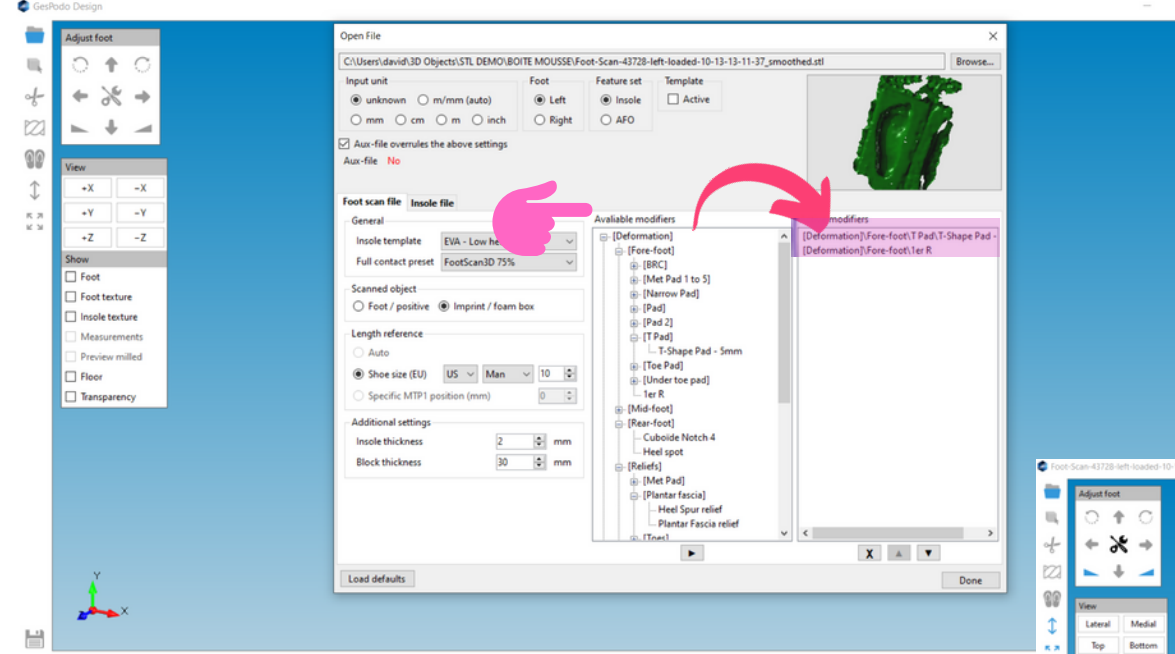

To increase your productivity

6

٢

Ţ

a

9

d-

â

T.

- Use the **Modifier's Drag & Drop** menu from initial screen.
- If you have properly designed your libraries of templates and modifiers, you will reduce your full custom design **to less than 2 minutes**

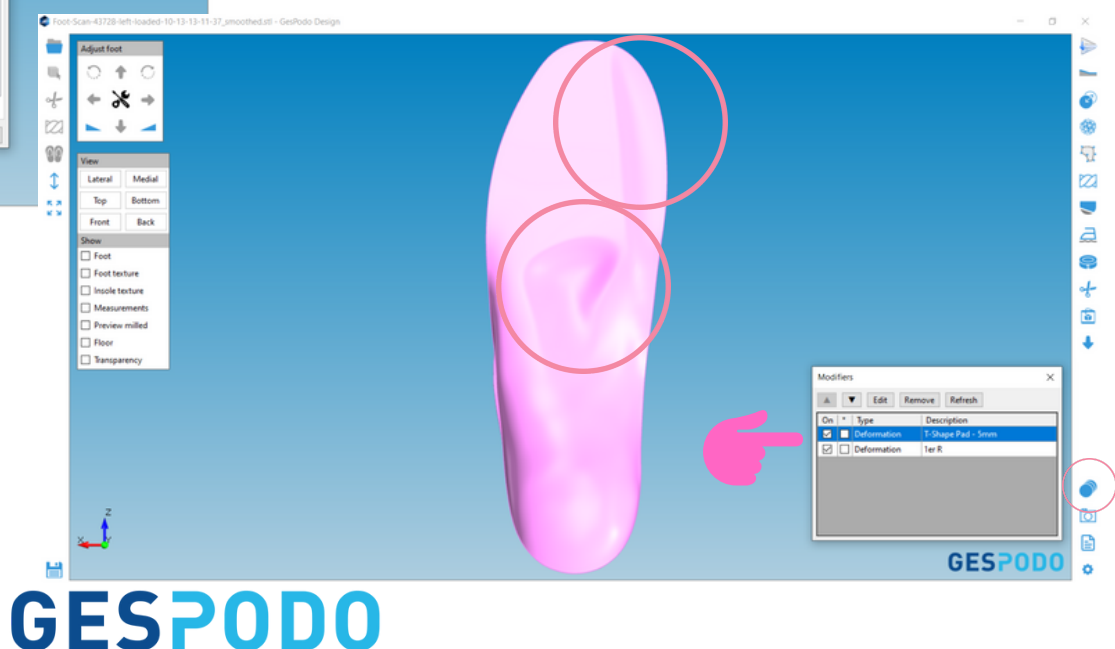

The fusion between your template and the 3D Model will includes the modifiers selected.

After the fusion you can edit modifiers if needed (resize, reposition or full edit)

# A STEP BY STEP USER GUIDE

# For full custom 3D orthotics design

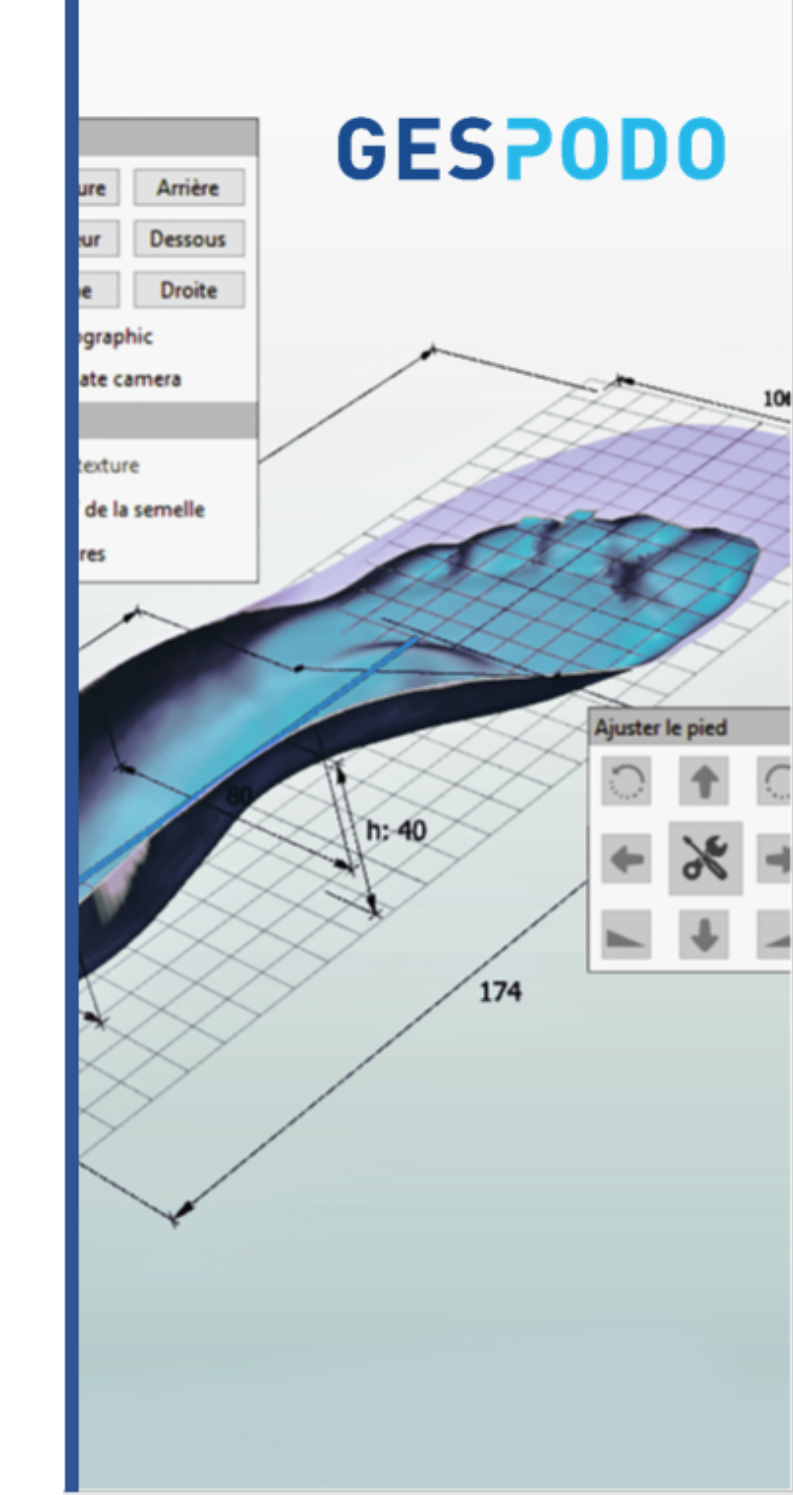

#### A.1 Import Footprint - File opening

#### **GESPODO**

| Adjust feat<br>Input unit<br>Input unit<br>Input | do Design                   | Open File                                      |                              | A. 1.2. Select a lootpil                         |
|----------------------------------------------------------------------------------------------------|-----------------------------|------------------------------------------------|------------------------------|--------------------------------------------------|
| August text     Input unit     Input unit        <                                                                                                    |                             |                                                |                              | Browse                                           |
| View       Aux-file       No         Y       Y       Y         Y       Y       Y       Y         Y       Y       Y       Y         Y       Y       Y       Y         Y       Y       Y       Y         Y       Y       Y       Y         Y       Y                                                                                                    | Adjust foot                 | Input unit<br>Purplesure Organic (suite)       | Feature set Template         |                                                  |
| Aux-file verrules the above setting:         Aux-file verrules the above setting:         Aux-file verrules the above setting:         Aux-file verrules the above setting:         View         - X         - Y         - Y         - Y         - Z         Show         Insole template         Pericefit version         Visite         Poot         Statuments         Provise miled         Provise miled <tr< td=""><td>★ X →</td><td>○ mm ○ cm ○ m ○ inch ○ Right</td><td>O AFO</td><td></td></tr<>                                                                                                    | ★ X →                       | ○ mm ○ cm ○ m ○ inch ○ Right                   | O AFO                        |                                                  |
| View       -X         -Y       -Y         -Y       -Y         -Y       -Y         -Y       -Y         -Y       -Y         -Y       -Y         -Y       -Y         -Y       -Y         -Y       -Y         -Y       -Y         -Y       -Y         -Y       -Y         -Z       -Z         Book       Editational (1)         Full contact preset       FoetScan3D 75%         Full contact preset       FoetScan3D 75%         Full contact preset       FoetScan3D 75%         Scanned object       Scanned object         Full contact preset       FoetScan3D 75%         Book texture       Scanned object         Insole texture       Scanned object         Book texture       Specific MPI position (mm)         Specific MPI position (mm)       OP         Additional settings       Insole thickness         Insole thickness       P         Book thickness       Addition mm         Block thickness       Addition mm         Block thickness       Addition mm         Load defaults       Supported Re types <td>► + <b>→</b></td> <td>Aux-file overrules the above settings</td> <td></td> <td></td>                                                                                                    | ► + <b>→</b>                | Aux-file overrules the above settings          |                              |                                                  |
| +X     -X       +Y     -Y       -Y     -Y       -Z     -Z       Show     Fered Fit version       Insole template     EVA - Base       Full contact preset     Foot Scan3D 75%       Full contact preset     Foot Scan3D 75%       Full contact preset     Foot Scan3D 75%       Full contact preset     Foot Scan3D 75%       Full contact preset     Foot Scan3D 75%       Full contact preset     Foot Scan3D 75%       Full contact preset     Foot Scan3D 75%       Full contact preset     Foot Scan3D 75%       Full contact preset     Foot Scan3D 75%       Full contact preset     Foot Scan3D 75%       Full contact preset     Foot Scan3D 75%       Full contact preset     Foot Scan3D 75%       Full contact preset     Foot Scan3D 75%       Full contact preset     Full contact preset       Full contact preset     Full contact preset       Foot Scan3D 75%     Full Contact preset       Foot Scan3D 75%     Full contact preset       Foot Scan3D 75%     Full contact preset       Good Scansb object     Foot Scan3D 75%       Foot Scan3D 75%     Full contact preset       Foot Scan3D 75%     Full contact preset       Foot Scan3D 75%     Full contact preset       Foot Sc                                                                                                    | View                        |                                                |                              |                                                  |
| <ul> <li>+V -Y</li> <li>-Z</li> <li>-Z</li> <li>Show</li> <li>Insole template</li> <li>EVA - Base</li> <li>Full contact)</li> <li>Full contact prese</li> <li>Foot Scaned object</li> <li>Foot foot seture</li> <li>Foot / positive O Imprint / foam box</li> <li>Insole teture</li> <li>Insole teture</li> <li>Specific MIP1 position (mm)</li> <li>Specific MIP1 position (mm)</li> <li>Sp</li></ul>                                                                                                    | +X -X                       | Foot scan file Insole file                     | Avaliable modifiers          | Active modifiers                                 |
| -Z       -Z         Show       Full contact preset         Foot       Foot         Foot       Foot texture         Insole template       EVA - Base         Full contact preset       FootScan3D 75%         Foot texture       FootScan3D 75%         Insole texture       FootScan3D 75%         Insole texture       FootScan3D 75%         Foot texture       Foot (a starting)         Insole texture       Foot (a starting)         Proview milled       Auto         Shoe size (EU)       EU > 0 0         Additional settings       Sobe size (EU)         Insole thickness       2 0 mm         Block thickness       2 0 mm         Block thickness       2 0 mm         Block thickness       2 0 mm         Block thickness       2 0 mm         Block thickness       2 0 mm         Block thickness       0 0 mm         Videos       Itextures         Itexture to defaults       Itexture to the texture to the texture to texture to the texture to the texture to t                                                                                                    | +Y -Y                       | PerfectFit version V3 (full contact) ~         | ⊕- [Deformation]<br>[Expand] |                                                  |
| Foot Foot texture Foot texture Foot texture Insole texture Insole texture Scanned object © Foot / positive ○ Imprint / foam box Insole texture Insole texture Additional settings Insole thickness 2 @ mm Block thickness 2 @ mm Block thic                                                                                                    | +Z –Z                       | Insole template EVA - Base V                   | [Skive]<br>[Posting]         | Open                                             |
| Statilied biglet Foot / positive ○ Imprint / foam box Insole texture Insole texture Insole texture Insole texture Insole texture Organize ▼ New folder Insole texture Auto Specific MTP1 position (mm) Additional settings Insole thickness Insole thickness Insole thic                                                                                                    | Foot                        | Second chieft                                  | ⊕-[Heel raise]               |                                                  |
| Measurements         Preview milled         Auto         Shoe size (EU)         Specific MTP1 position (mm)         Specific MTP1 position (mm)         Additional settings         Insole thickness         Insole thickness         House         Music         Pictures         Music         Pictures         Music         Pictures         Music         Pictures         Music         Pictures         Network         File name:         1_1-RightFoot         Open                                                                                                    | Foot texture Insole texture | Foot / positive      Imprint / foam box        | ⊕- [ProfiledSolidify]        |                                                  |
| Preview milled Preview milled Floor Transparency Auto Specific MTP1 position (mm) Additional settings Insole thickness 2 mm Block thickness 40 mm Load defaults K Load defaults Load defaults Cancel                                                                                                    | Measurements                | Length reference                               |                              |                                                  |
| <ul> <li>Ploor</li> <li>Transparency</li> <li>Specific MTP1 position (mm)</li> <li>Specific MTP1 position (mm)</li> <li>Specific MTP1 posit</li></ul>                                                                                                    | Preview milled              | Auto                                           |                              | This PC                                          |
| Additional settings<br>Insole thickness 2 	 mm<br>Block thickness 40 	 mm<br>Load defaults                                                                                                    | Floor     Transparency      | Shoe size (EU)     EU     0                    |                              | Desktop                                          |
| Additional settings<br>Insole thickness 2 mm<br>Block thickness 40 mm<br>Load defaults<br>Additional settings<br>Load defaults<br>A.1.3. Select an .STL or .OBJ f<br>Music<br>Windows (C:)<br>A.1.3. Select an .STL or .OBJ f<br>Wisco<br>Windows (C:)<br>A.1.3. Select an .STL or .OBJ f<br>Test multidurometry DB-MILL-part1<br>Test multidurometry DB-MILL-part2<br>Windows (C:)<br>Dem Cancel                                                                                                    |                             | O Specific MIP1 position (mm)                  |                              | Documents                                        |
| Block thickness 40 mm     Block thickness     40 mm     Pictures     Videos   Windows (C:)     Network     File name:     1-RightFoot     Open     Cancel                                                                                                    |                             | Additional settings<br>Insole thickness 2 🖨 mm |                              | A.1.3. Select an .STL or .OBJ                    |
| Videos   Image: Supported File types   Image: Supported File types   Image: Supported File types   Image: Supported File types   Image: Supported File types   Image: Supported File types                                                                                                    |                             | Block thickness 40 🖨 mm                        |                              | Pictures     Itest multidurometry DB-MILL-part1  |
| V     Load defaults     Image: Instrume instrume instru                                                                                                    |                             |                                                |                              | Videos 🗍 test multidurometry DB-MILL-part2       |
| Y Load defaults Load defaults Open Cancel                                                                                                    |                             |                                                |                              | The Windows (C:)                                 |
| Y     Load defaults     File name:     1_1-RightFoot     Supported file types       Open     Cancel                                                                                                    |                             |                                                |                              | - Network v <                                    |
| Open Cancel                                                                                                    | *                           | Load defaults                                  |                              | File name: 1_1-RightFoot  V Supported file types |
|                                                                                                    | 4 A                         |                                                |                              | Open Cancel                                      |

#### A.1 Import Footprint - select preferences

**GESPODO** 

| SesPc        | odo Design            | Open File A.1.6. Select scale unit for the 3D model if any                                                                                                    | - 1            | ٥ | ×   |
|--------------|-----------------------|----------------------------------------------------------------------------------------------------|----------------|---|-----|
|              | Adjust foot           | C:\Users\david\3D Objects\STL DEMO\CHARGE\SCAN A PLAT PD.stl Browse                                                                                                    |                |   |     |
|              | D + C                 | Input unit Foot Feature set Template                                                                                                    |                |   | -   |
|              |                       | unknown O m/mm (auto)     O Left     O Insole     Active                                                                                                    |                |   | _   |
| d-           | ← ※ →                 | O mm O cm O m O inch                                                                                                    |                |   | Ø   |
|              |                       | Aux-file overrules the above settings<br>Aux-file No                                                                                                    |                |   | ۲   |
| ରହ           | View                  | A 15 Displa                                                                                                    | v the 2D model |   | 7   |
| <b>Δ</b>     | +X -X                 | Foot scan file Insole file                                                                                                    | y the 5D model |   | 121 |
| $\downarrow$ |                       | General Available modifiers Active modifiers                                                                                                    |                |   |     |
| к ж<br>К Ж   |                       | PerfectFit version V3 (full contact)                                                                                                    |                |   |     |
|              | +Z -Z                 | Insole template EVA - Low heel cup VA - Low heel cup VA - Low heel |                |   | a   |
|              | Foot                  | Full contact preset FootScan3D 75%                                                                                                    |                |   | 0   |
|              | Foot texture          | Scanned object                                                                                                    |                |   |     |
|              | Insole texture        | A.1.9. Select if positive or inprint model                                                                                                    |                |   | of- |
|              | Measurements          | Length reference                                                                                                    |                |   |     |
|              | Preview milled  Floor | Auto                                                                                                    |                |   |     |
|              | Transparency          | Shoe size (EU) EU A.1.10. Select shoesize                                                                                                    |                |   |     |
|              |                       | Specific MTP1 position (mm)                                                                                                    |                |   |     |
|              |                       | Additional settings                                                                                                    |                |   |     |
|              |                       | A.1.12, if you mill specific blocs - define blocks thic                                                                                                    | kness 🔒        |   |     |
|              |                       | Block thickness 40 🖶 mm                                                                                                    |                |   |     |
|              |                       |                                                                                                    |                |   |     |
|              |                       |                                                                                                    |                |   | 2   |
|              |                       |                                                                                                    |                |   | •   |
|              | Y                     | Load defaults Done                                                                                                    |                |   | Ō   |
|              |                       |                                                                                                    | _              |   | Ð   |
| ы            | MANDATORY             | <b>Y SELECTIONS</b> Red highlighted fields are MANDATORY to complete before                                                                                                    | GESPOD         | 0 | ø   |
|              |                       | DS : for dataile about Input units AEO facture act. Ctarting from Targelates De                                                                                                    | rfaat fit      |   |     |
|              | EAPERI USE            | rs . for details about input units, AFO reature set, Starting from Templates, Pe                                                                                                    |                |   |     |
|              | Version, Full c       | contact preset, please see advanced users guide                                                                                                    |                |   |     |
|              | Copyrigh              | hts GESPODO SRL – Any reproduction of this content is strictly forbidden without the written approval from GESPODO legal r                                                                                                    | epresentative. |   |     |

## A.2 Visual control of the 3D Model

#### **GESPODO**

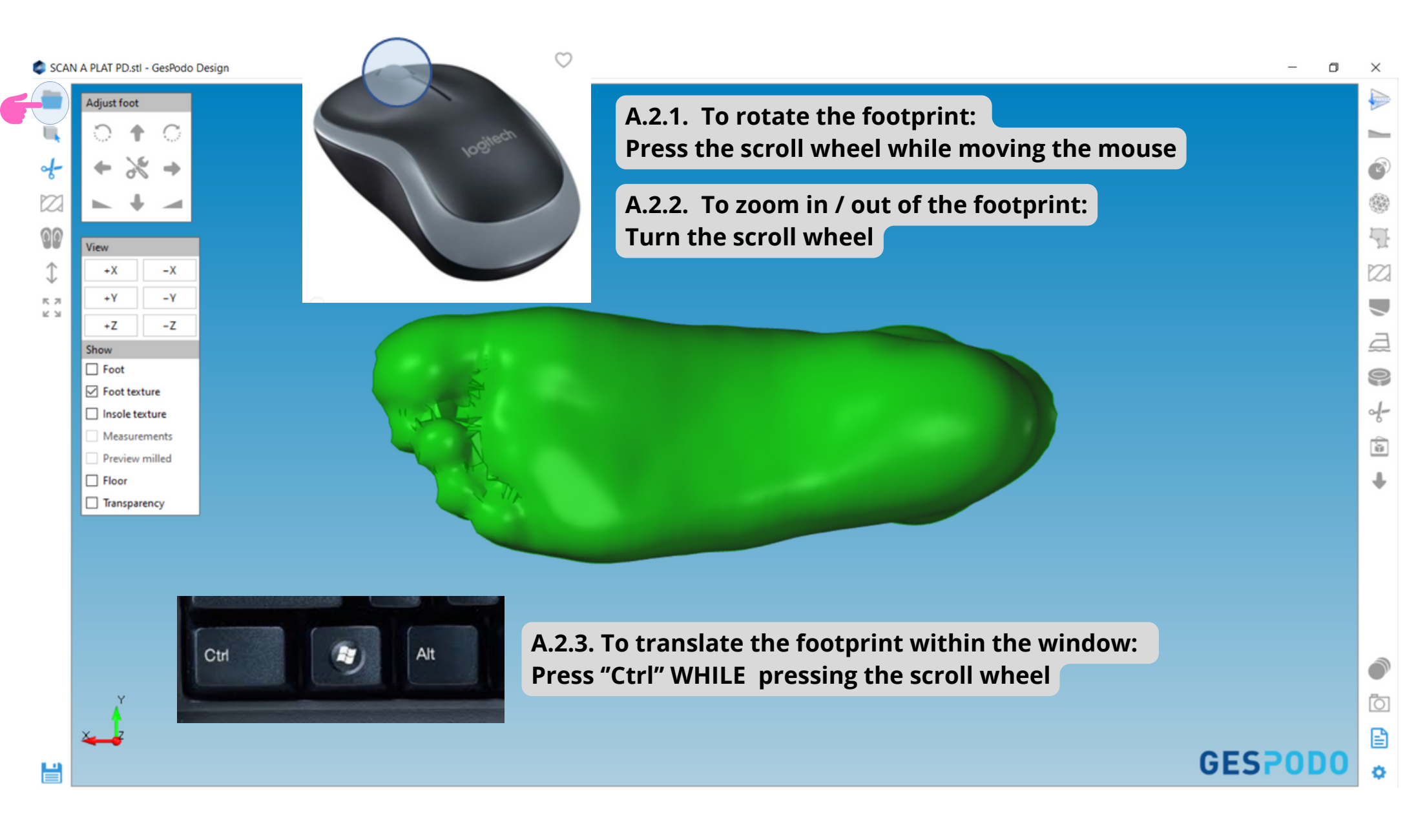

## A.3 Positioning Anatomic landmarks Positive model

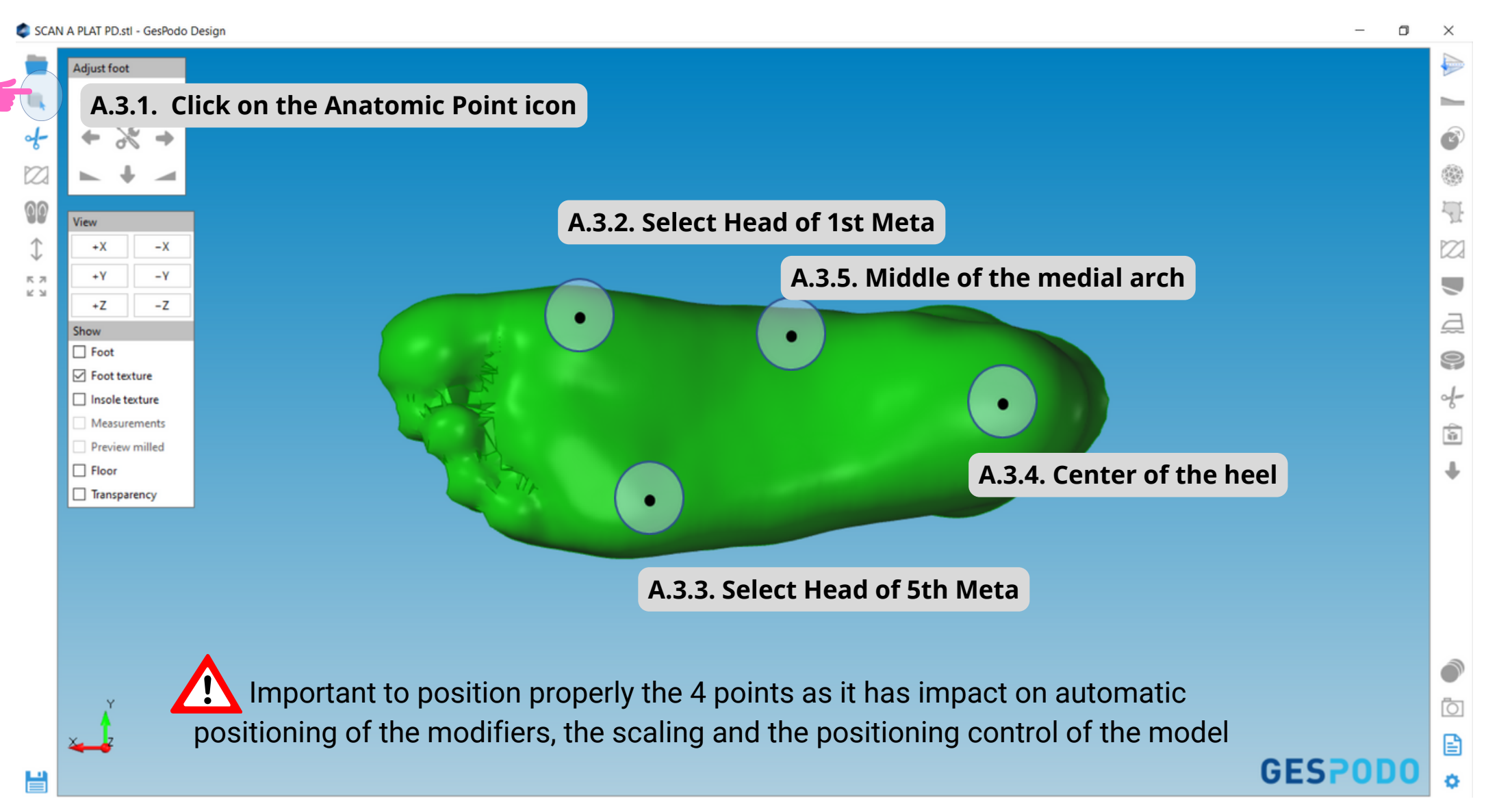

**GESPODO** 

#### A.3 Positioning Anatomic landmarks **GESPODO** Inprint / foambox - adding 3 more points to denoise automatically

n

×

Foot-Scan-43728-right-loaded-10-13-13-11-58\_smoothed.stl - GesPodo Design

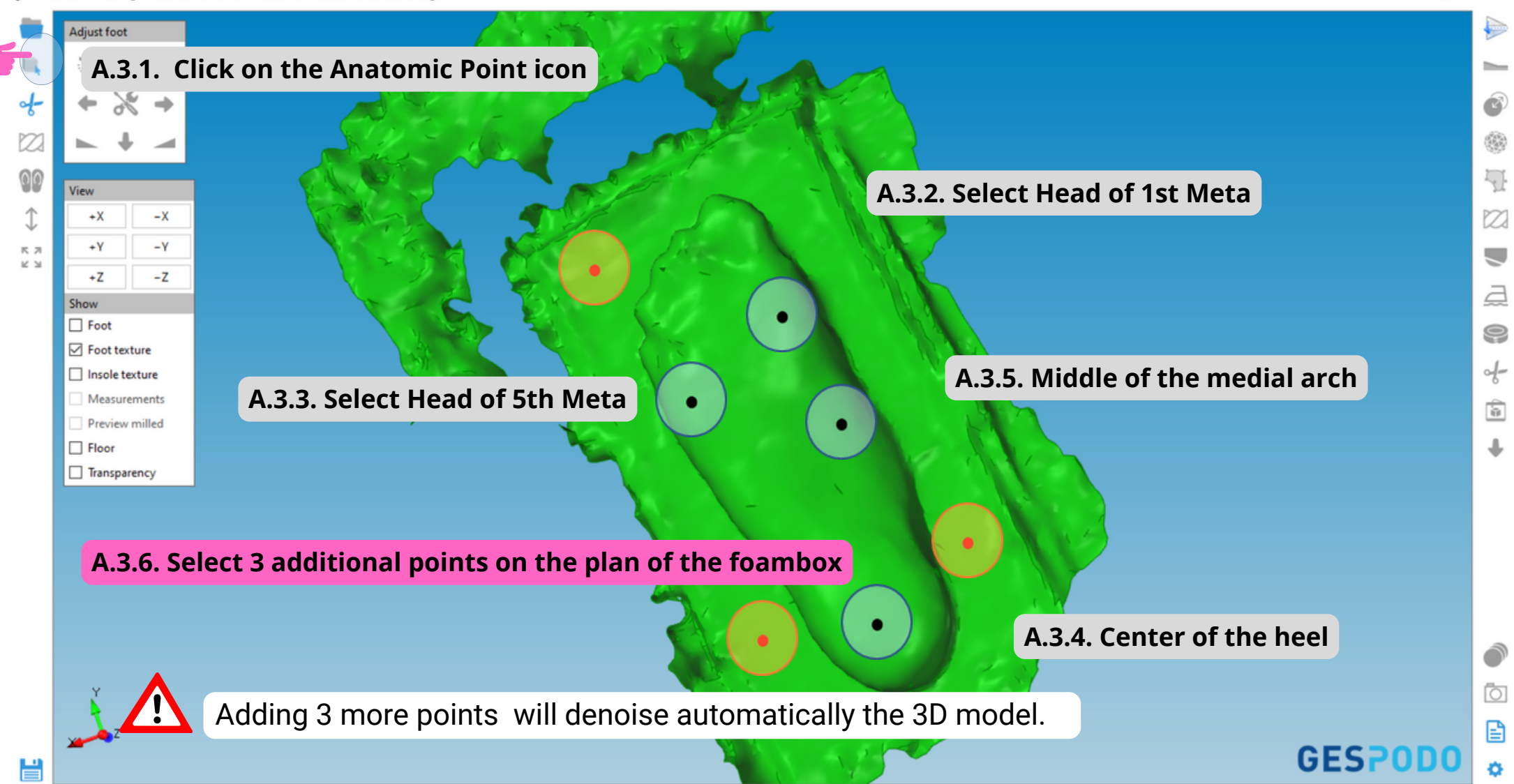

#### A.4. Easy control & Manual denoising Manual denoising is generally not needed

#### **GESPODO**

💼 SCAN A PLAT PD.stl - GesPodo Desian Adjust foot A.4.1. For additional denoising - select the scissor icon 2 View Moving forward, **the view control** Lateral Medial is helping you to nagivate in 3D Bottom **к**л Top K 2 Front Back 2 Show Foot 0 Foot texture d-Insole texture Measurements ù. Preview milled Floor Transparency A.4.3. Position the 3D model in the space (medial or back) with the view control • select a rectangle area to cut by pressing the left mouse button **press the delete button** of the keyboard to delete red portions Sometimes you will want to cut lower to increase productivity of your "fusion" settings GES H

### A.5. Rectification of the 3D scan /footprint **GESPODO** Along Sub-talar joint axis

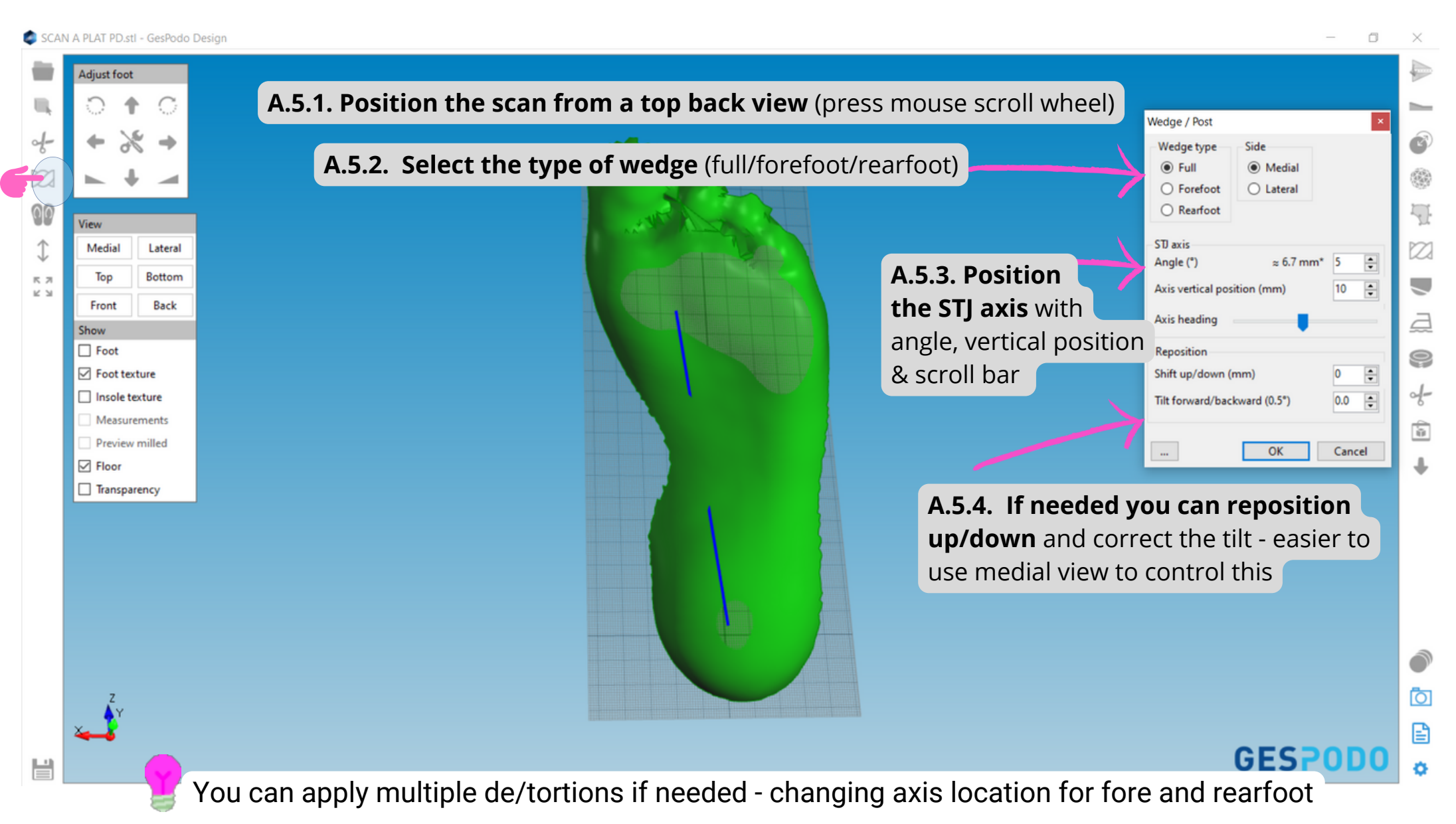

#### A.6. Fusion btw 3D scan & insoles template **GESPODO** Adjust foot, then check positioning and heel connection

σ

 $\times$ 

SCAN A PLAT PD.stl - GesPodo Design

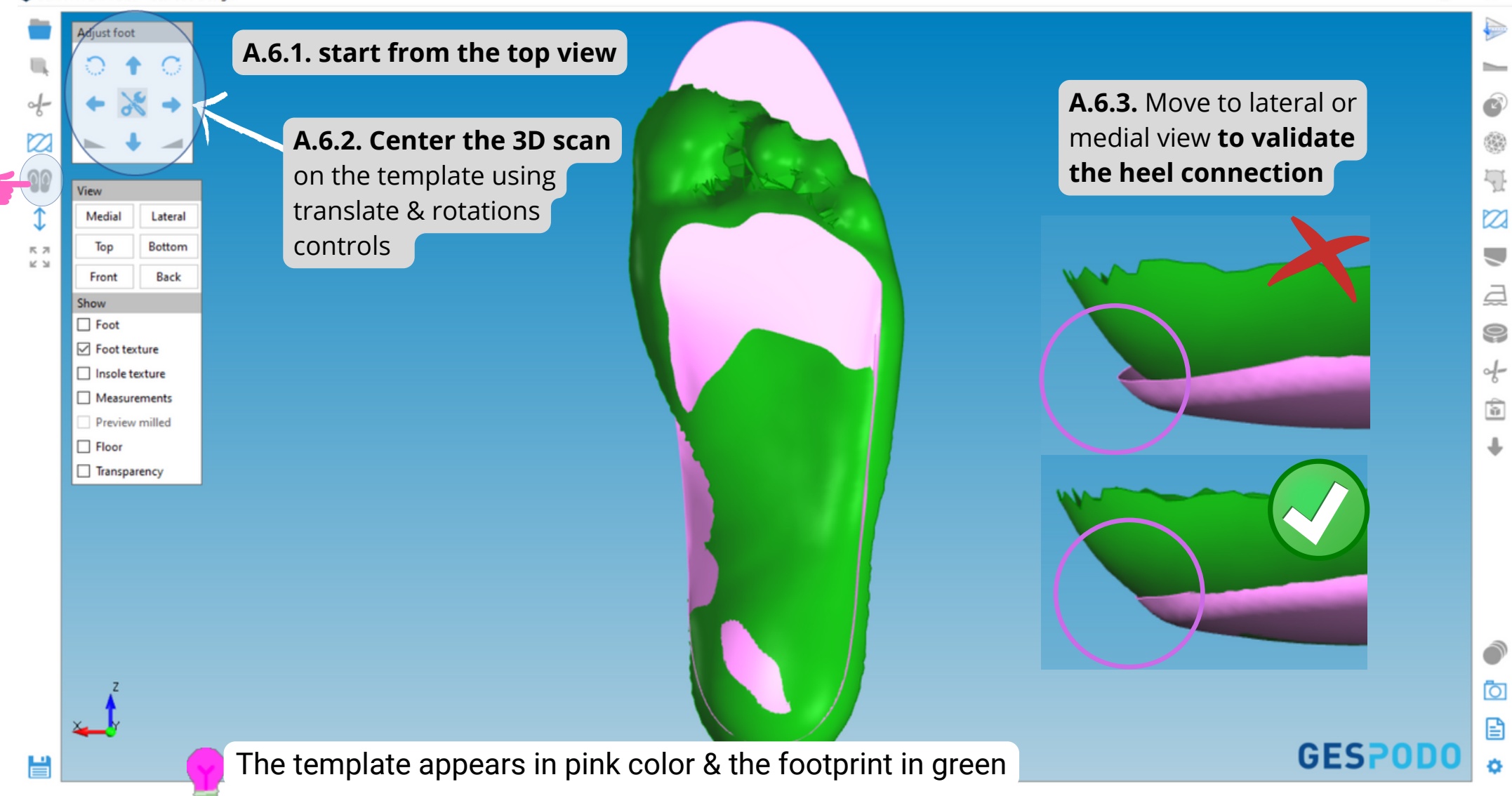

#### A.6. Fusion btw 3D scan & insoles template **GESPODO** Adjust lenght & width then proceed to fusion

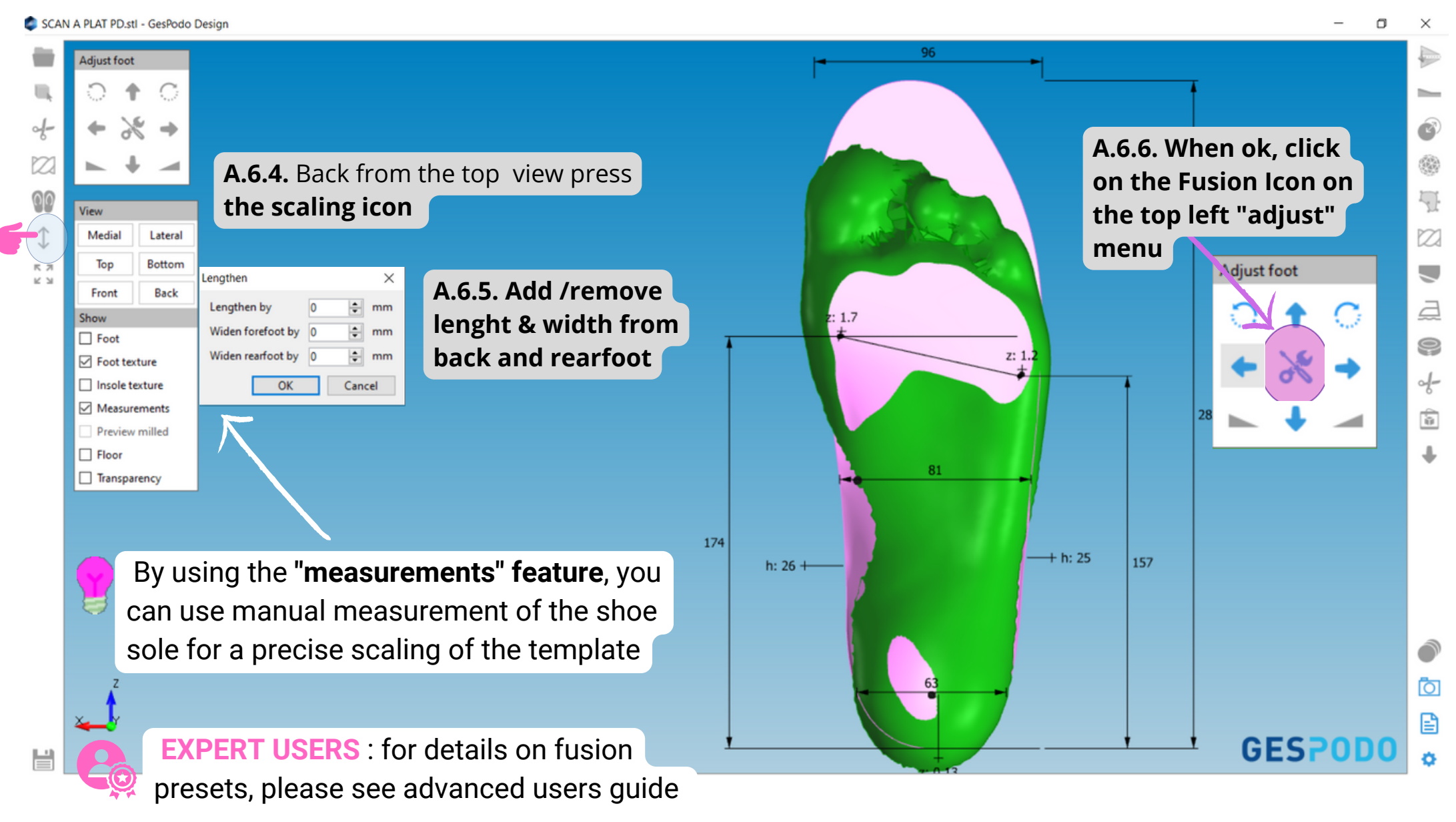

## A.7. Visualise customised 3D insole

#### **GESPODO**

Understanding the "Show Menu"

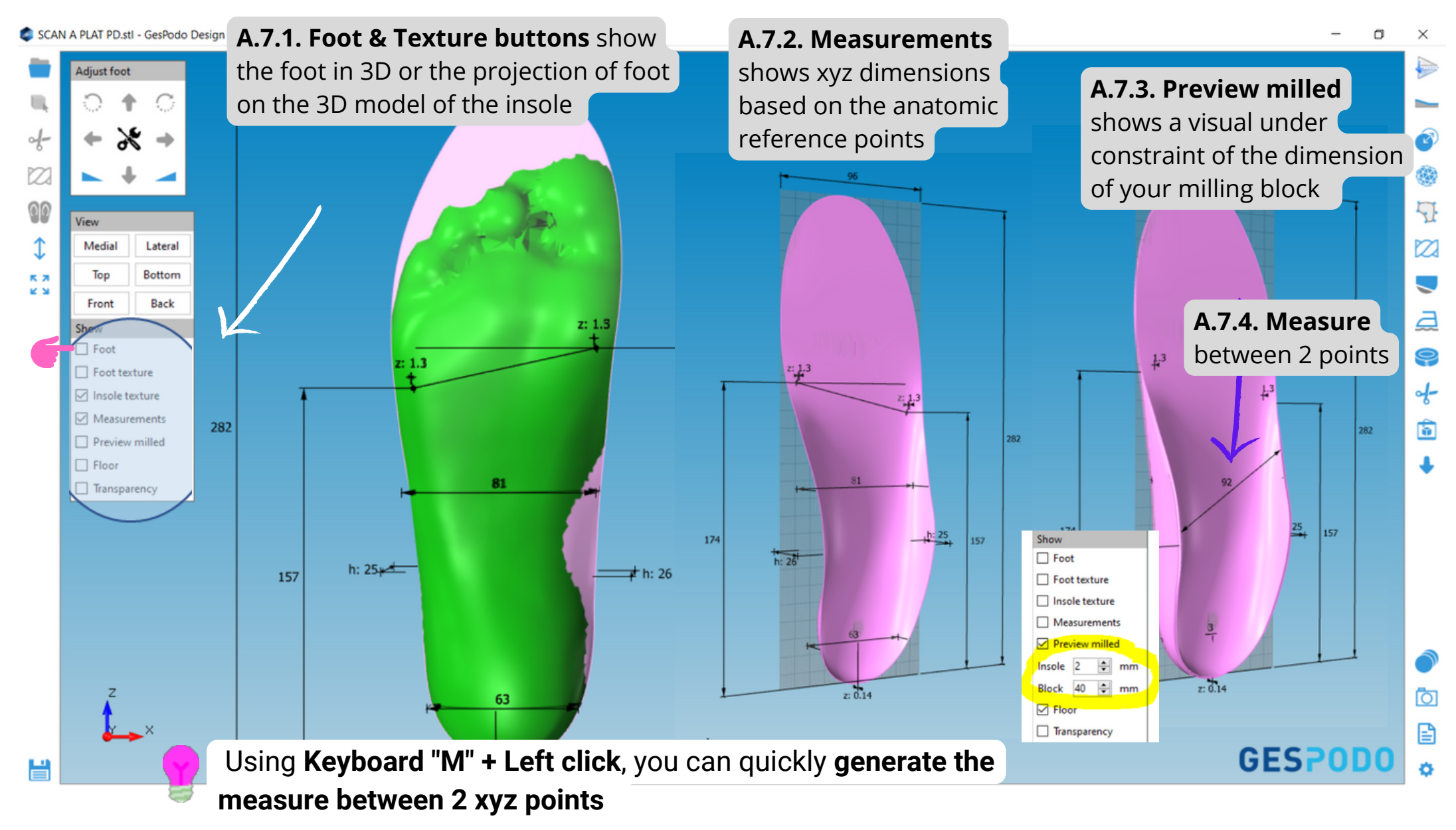

### B.1. The Save & Export Menu

WebGI

#### CAN A PLAT PD.stl - GesPodo Design 🖉

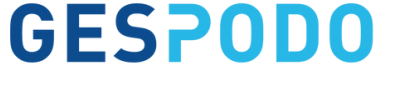

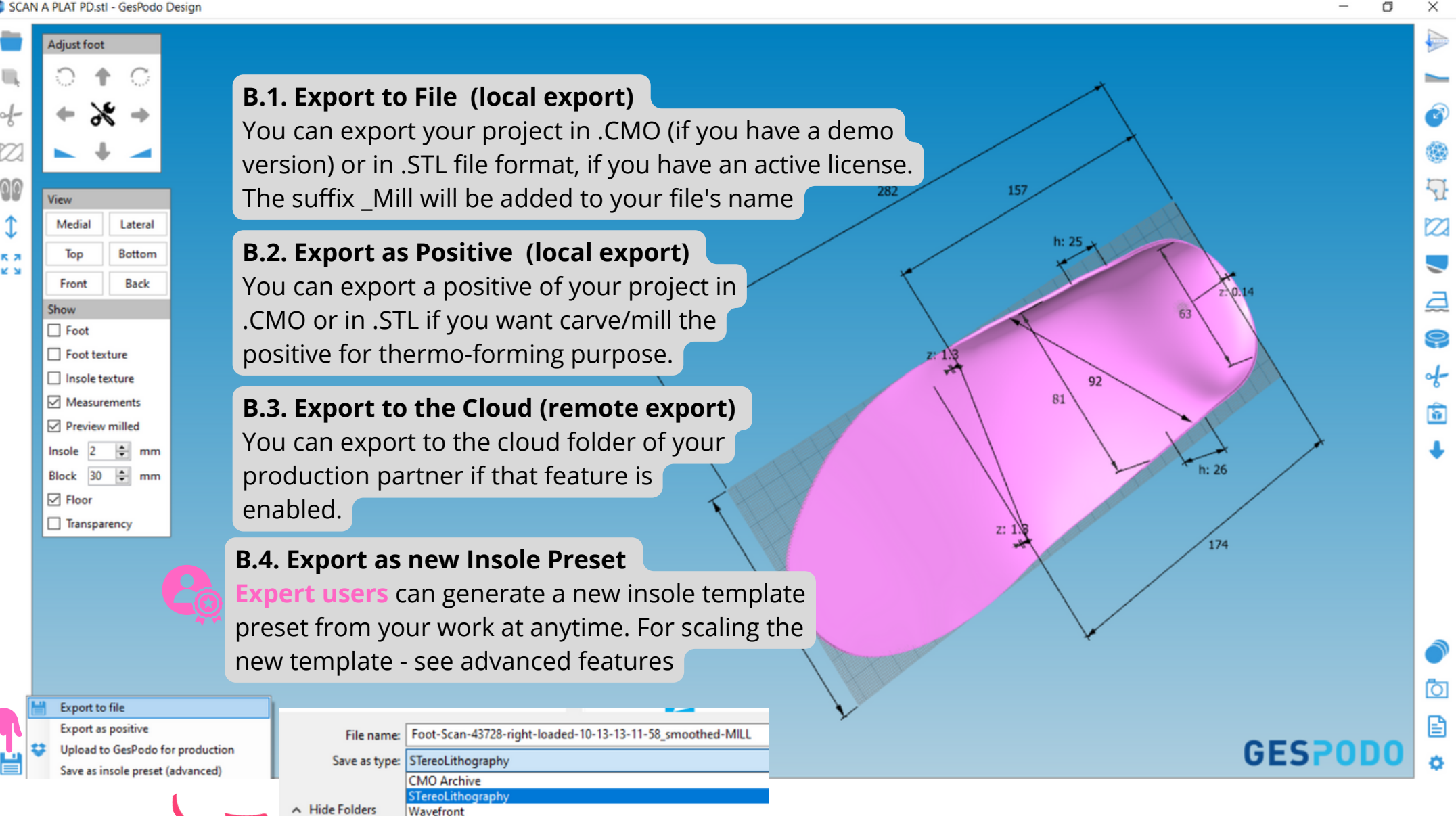

## B.2 Creating a template (insole preset)

A. Scaling a template to shoesize table

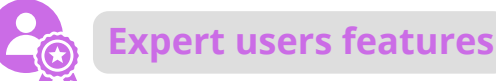

#### **GESPODO**

8

5

2

ę

d-

6

Ō

Ð

ø

SCAN A PLAT PD-MILL.stl - GesPodo Design

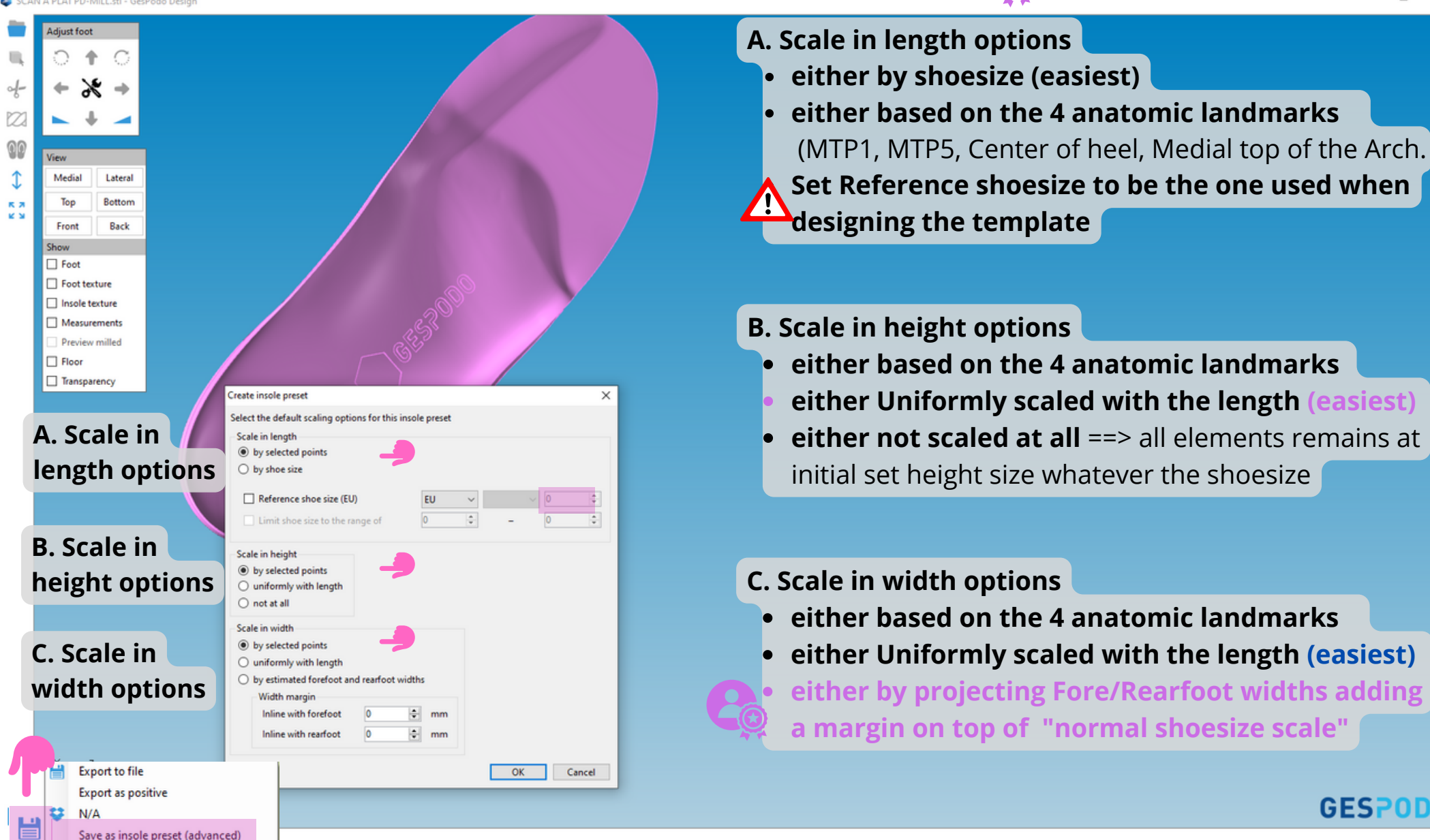

#### **C. The Modifiers Toolbox** 1. Quick wedge and Fitting tools

#### GESPODO

1

2

d-

Ū.

Ο

E

#### SCAN A PLAT PD.stl - GesPodo Design diust foot C1.1. Implement a quick lateral or medial edge Will add 0.5° wedge to the entire length along the STJ axis eventually defined at the scan rectification phase. Medial Lateral Bottom enathen $\times$ C1.2. Increase quickly the length and width of your insole Back Front Lengthen by 🔶 mm Show As previously, you can just add/remove mm in lenght, fore and Widen forefoot by 0 🗧 mm Foot Widen rearfoot by 0 🔶 mm back foot width using the 1 Foot texture Insole texture OK Cancel Measurements z: 1.3 Preview milled C1.3. Expand quickly in XYZ direction width using the ŧ۵. mm Block 30 ≑ mm Expand Х Floor ÷ Expand by 2.0 mm Transparency OK Cancel .... z: 1.3 96 GESPO You can still edit your wedge settings afterwards with 📀 the icon if needed

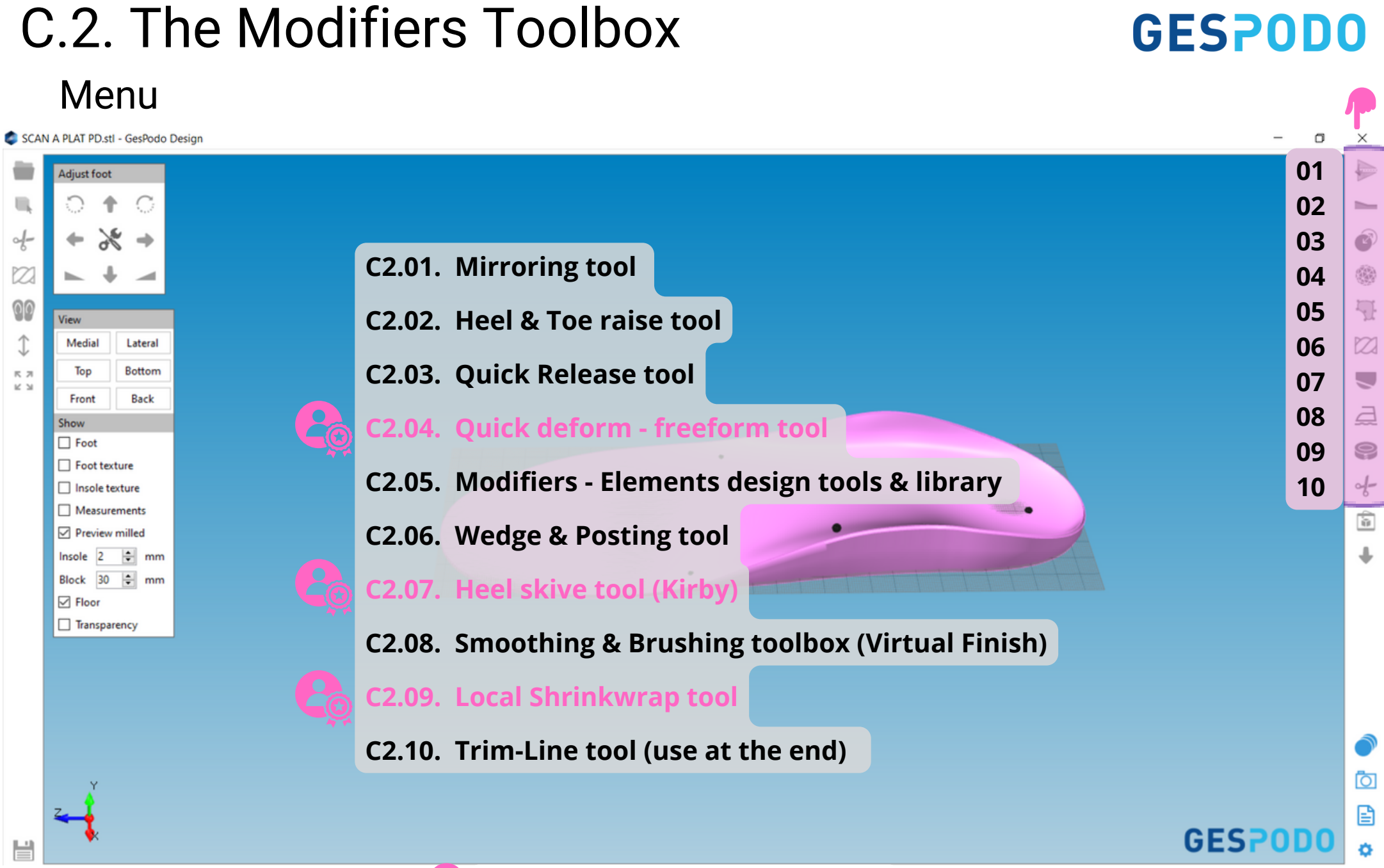

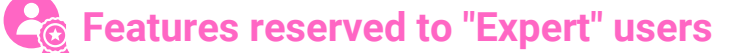

### C.2. The Modifiers Toolbox 01. The Mirroring tool

SCAN A PLAT PD.stl - GesPodo Design

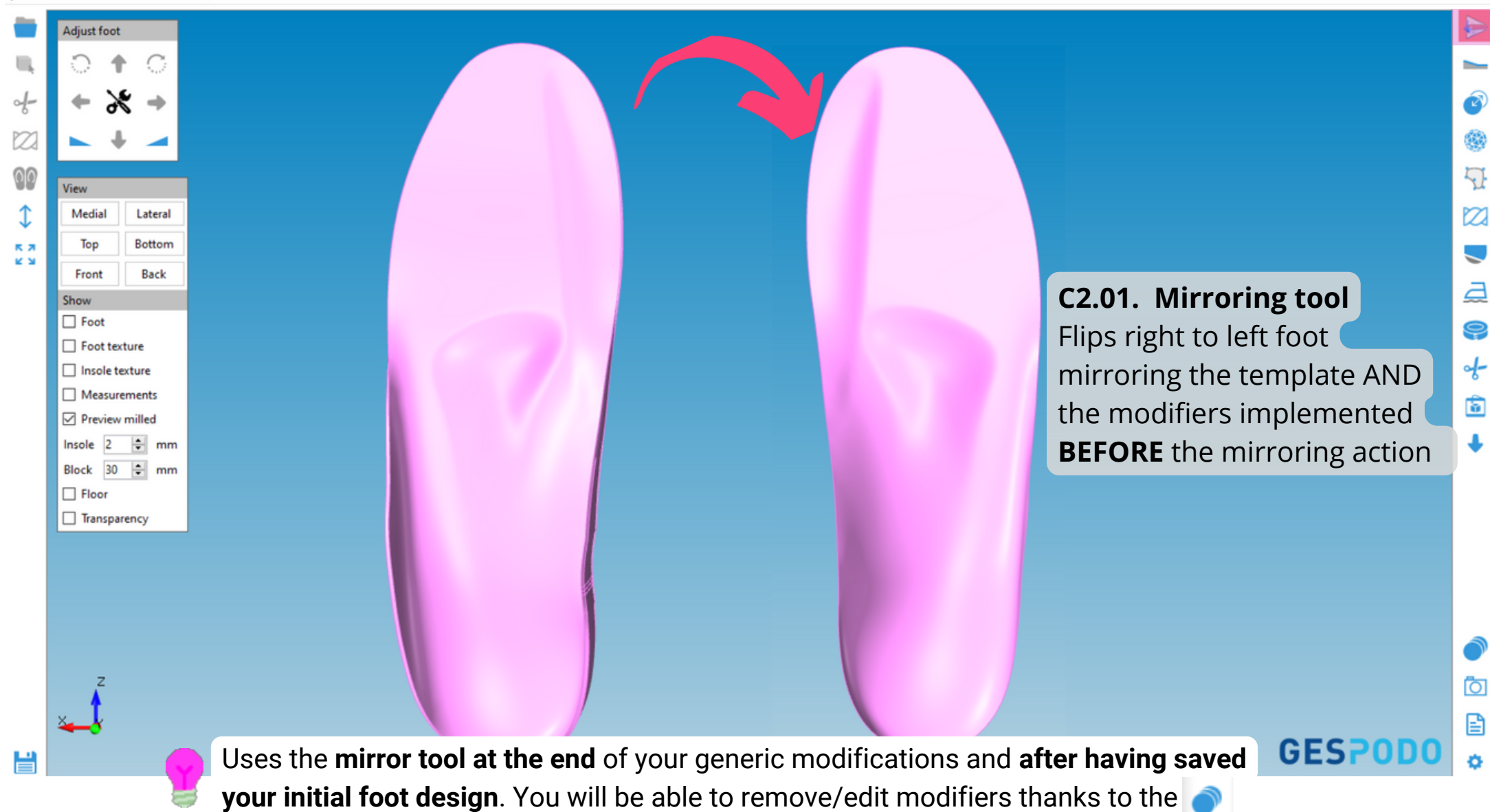

**GESPODO** 

#### C.2. The Modifiers Toolbox 02. The Heel & Toes Raise tool

#### **GESPODO**

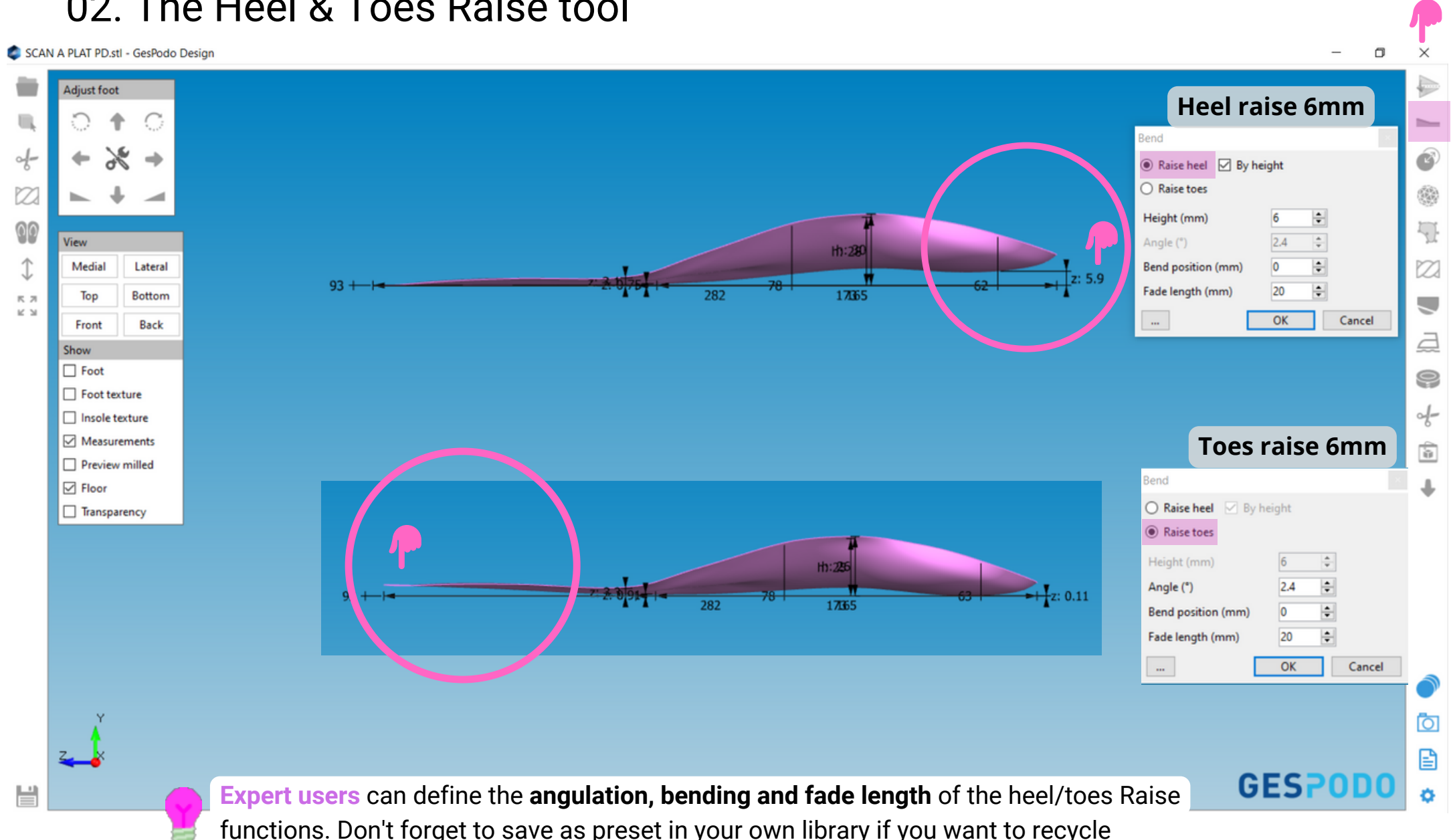

#### C.2. The Modifiers Toolbox 03. The Quick Release tool

SCAN A PLAT PD.stl - GesPodo Design

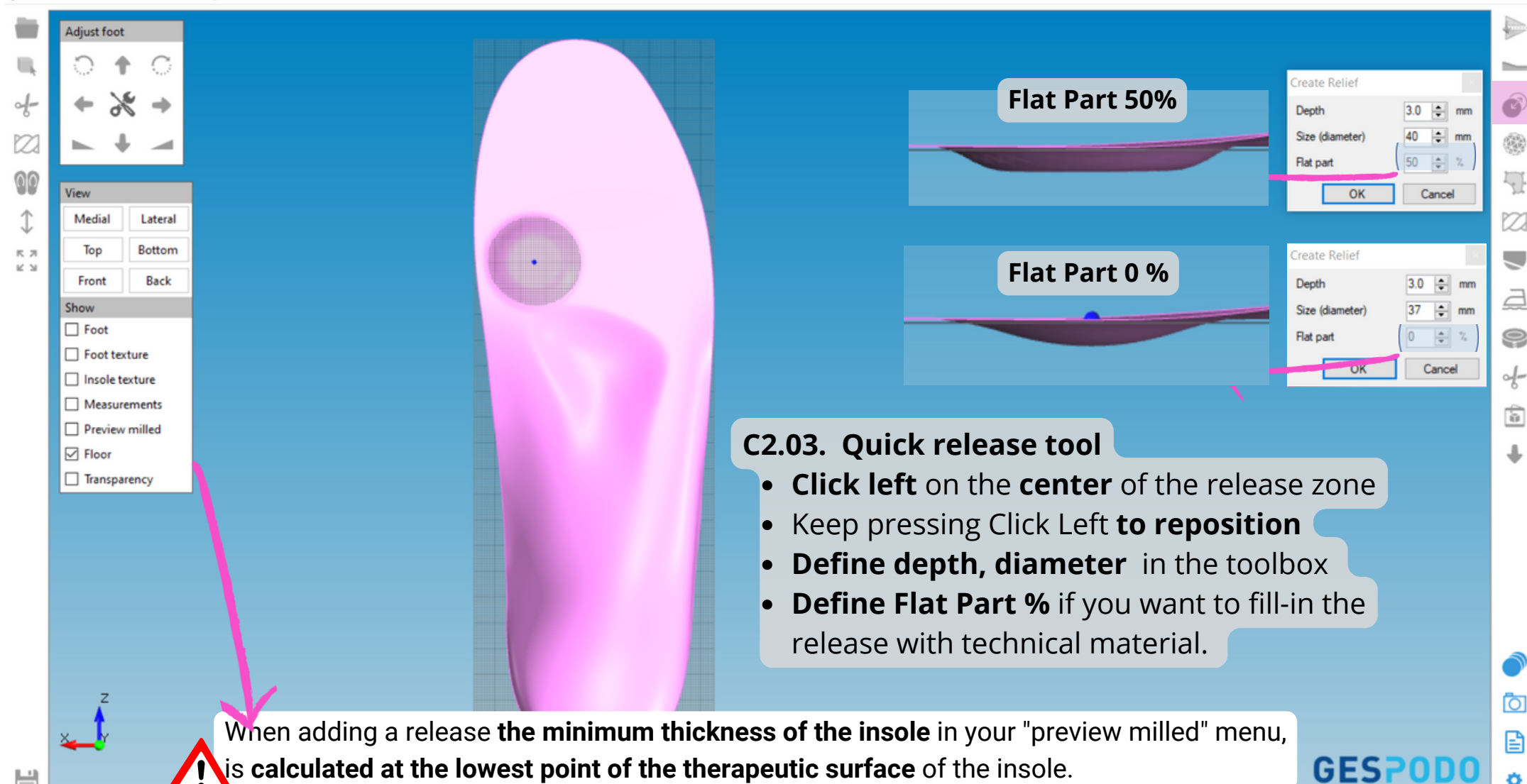

**GESPODO** 

n

The overall thickness of the insole will increase if you don't reduce the min thickness.

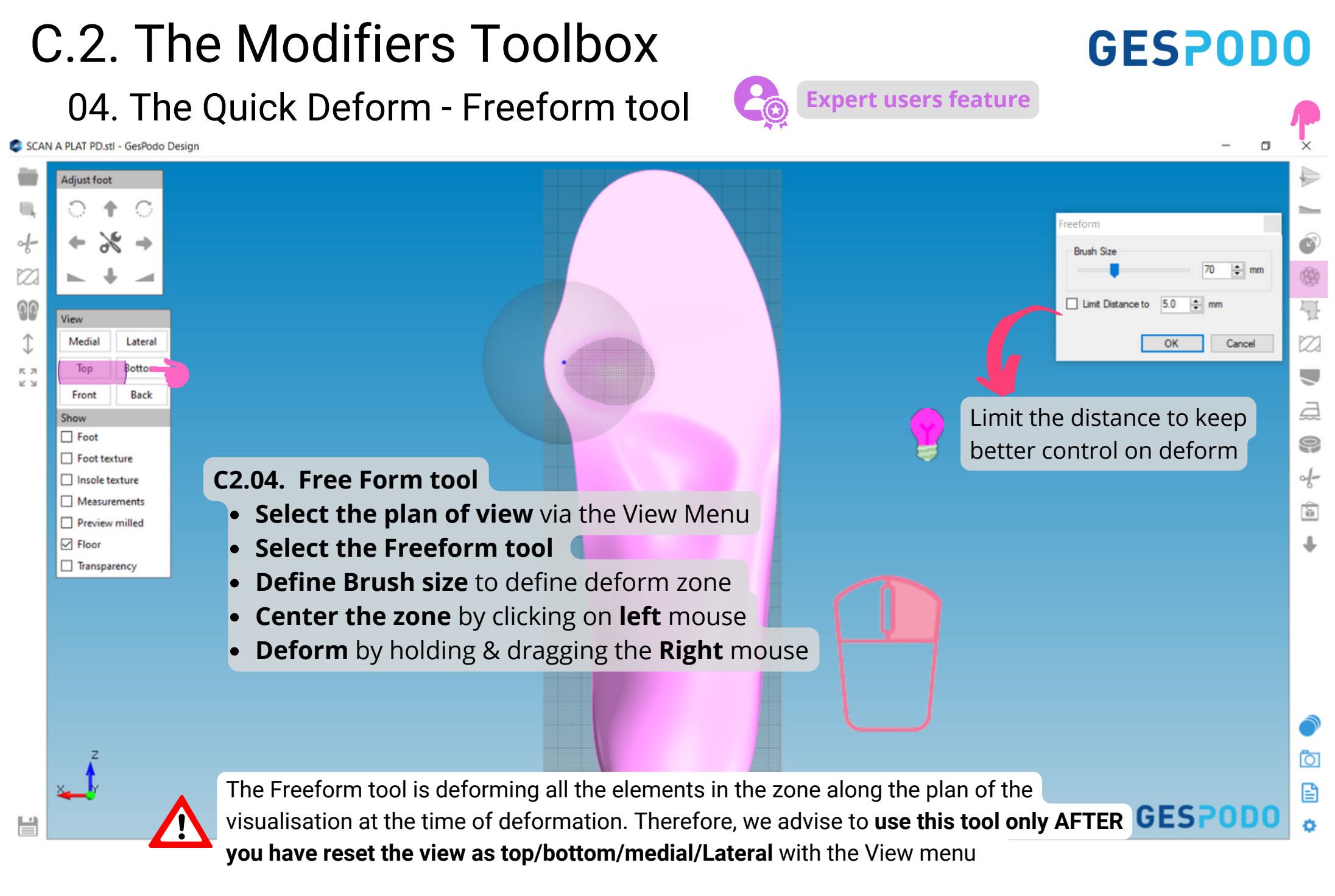

## C.2. The Modifiers Toolbox

05. Deformation - Import Extrinsic Element from libraries

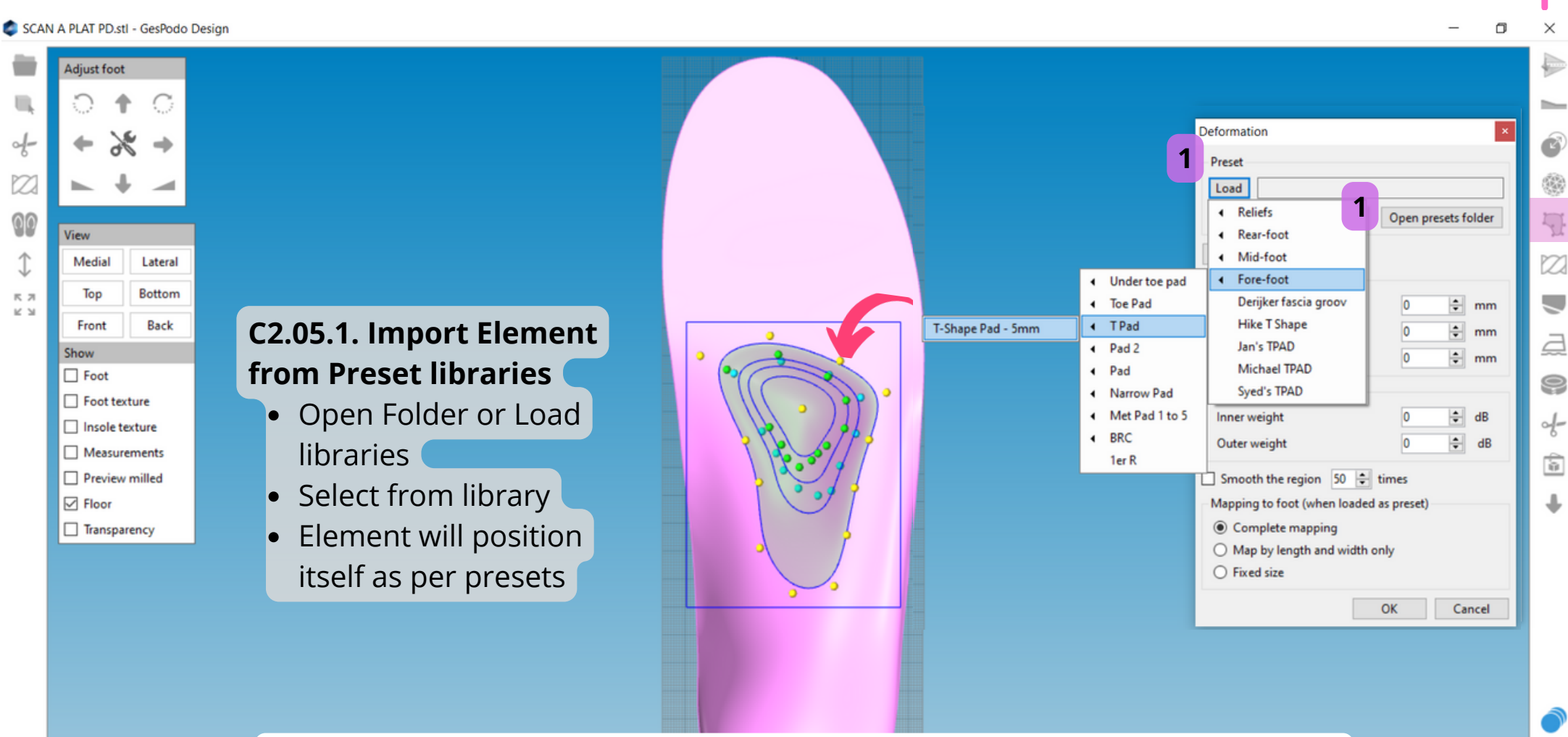

**GESPODO** 

ГОТ

Ð

ð

GESP0

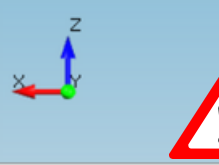

**Element's position and x/y shape** is dependent from the way it has been built and saved in the library and **from the position of the anatomic points** (from the template AND from the current 3D scan. Make sure to be diligent when you position your anatomic points especially when you save your 3D model as a future template.

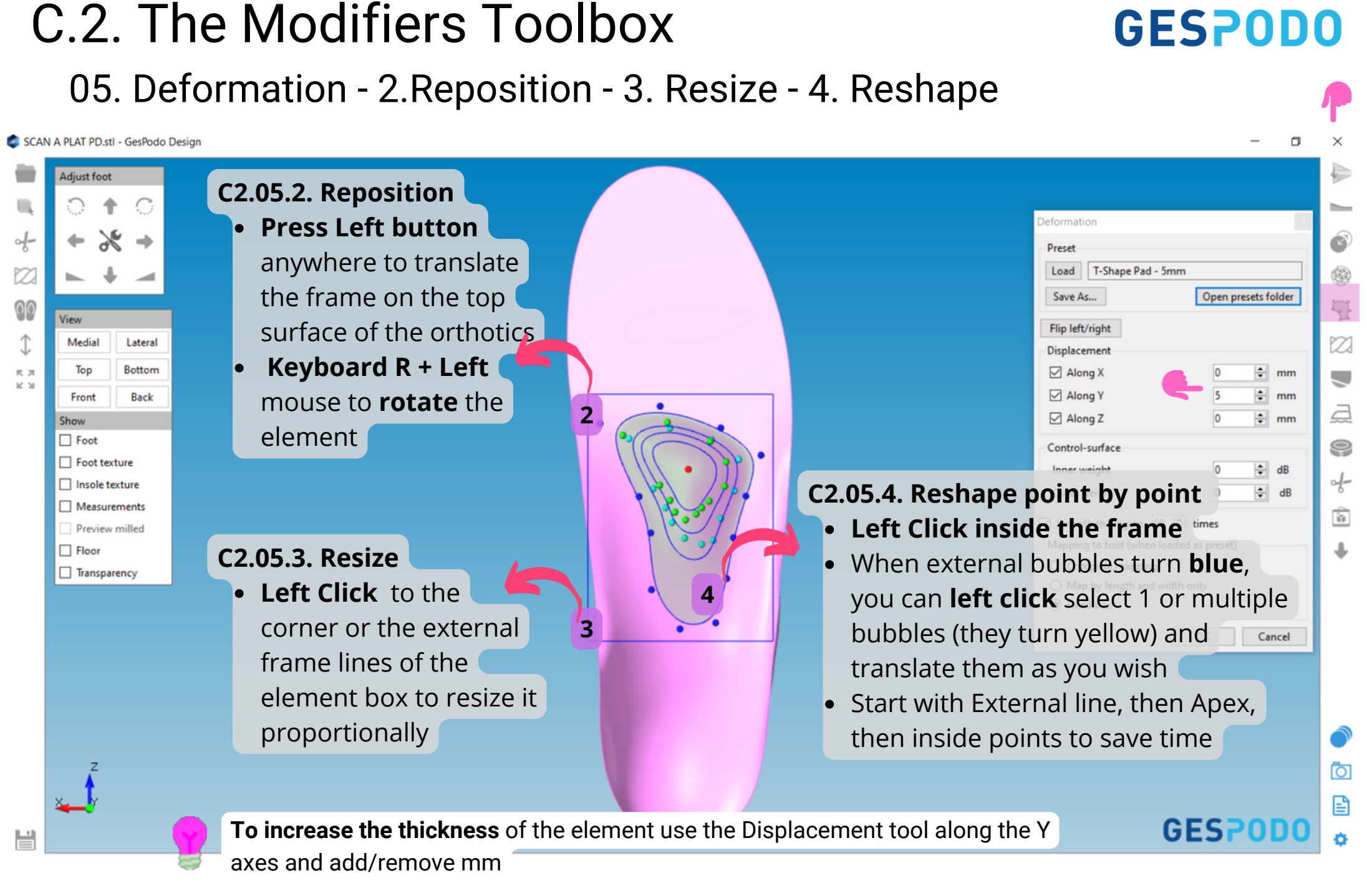

#### C.2. The Modifiers Toolbox 05. Deformation - 6. Save as Preset

### **GESPODO**

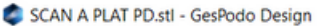

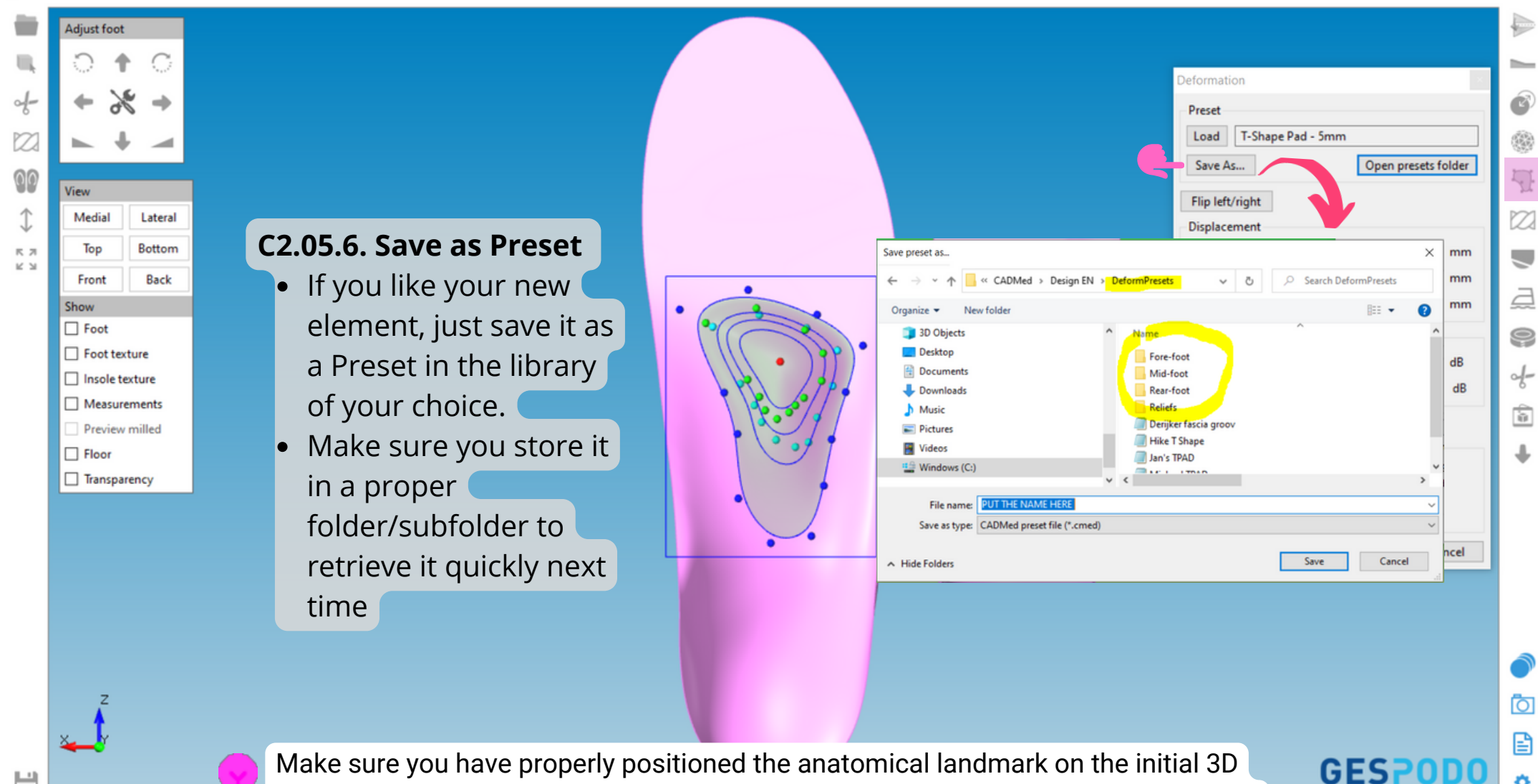

scan when you save a preset - as you will recycle it, it will reuse the relative position to the new landmarks

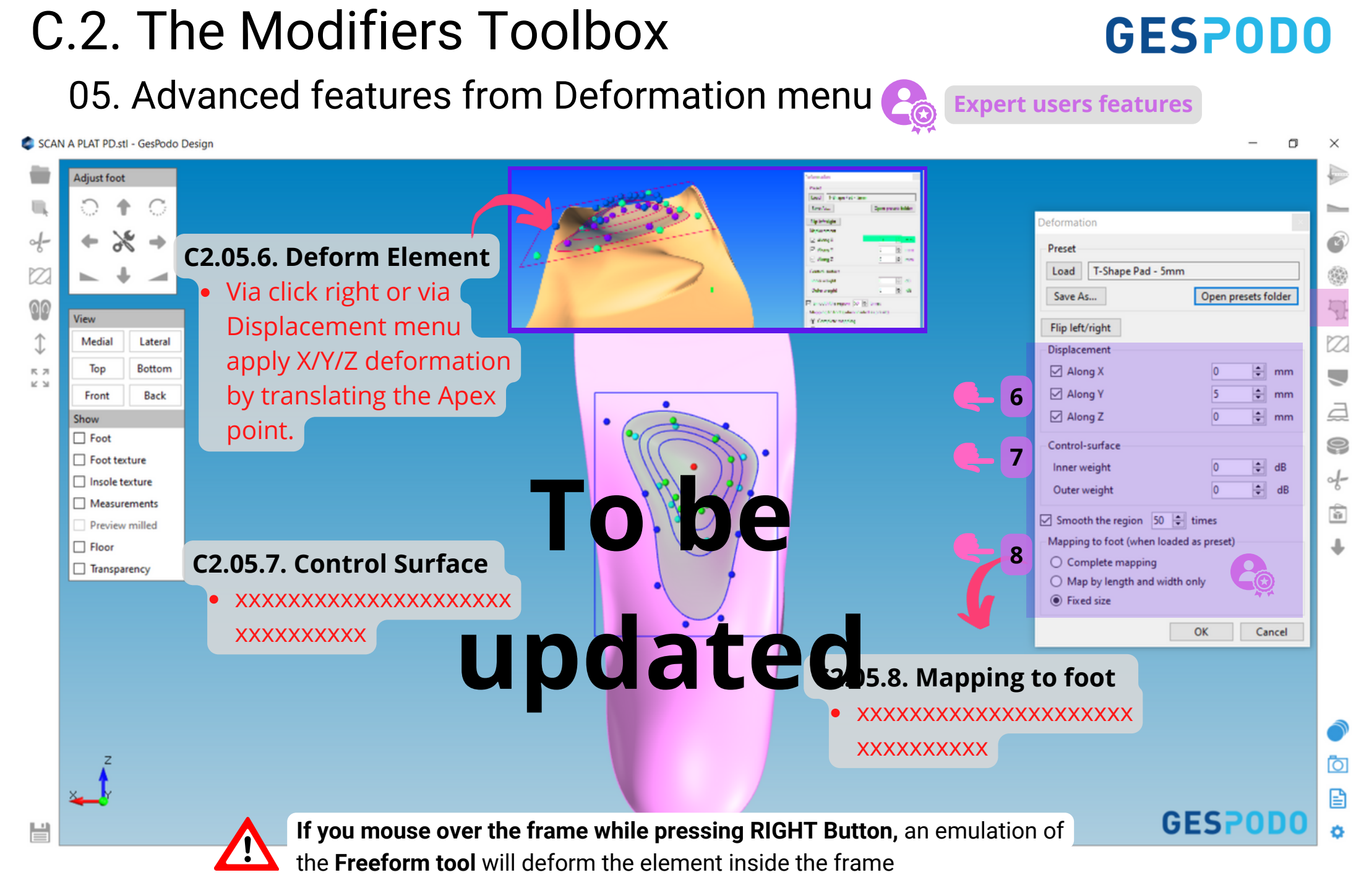

## C.2. The Modifiers Toolbox

#### 06. Twist, Posting and Wedge Tools

#### **GESPODO**

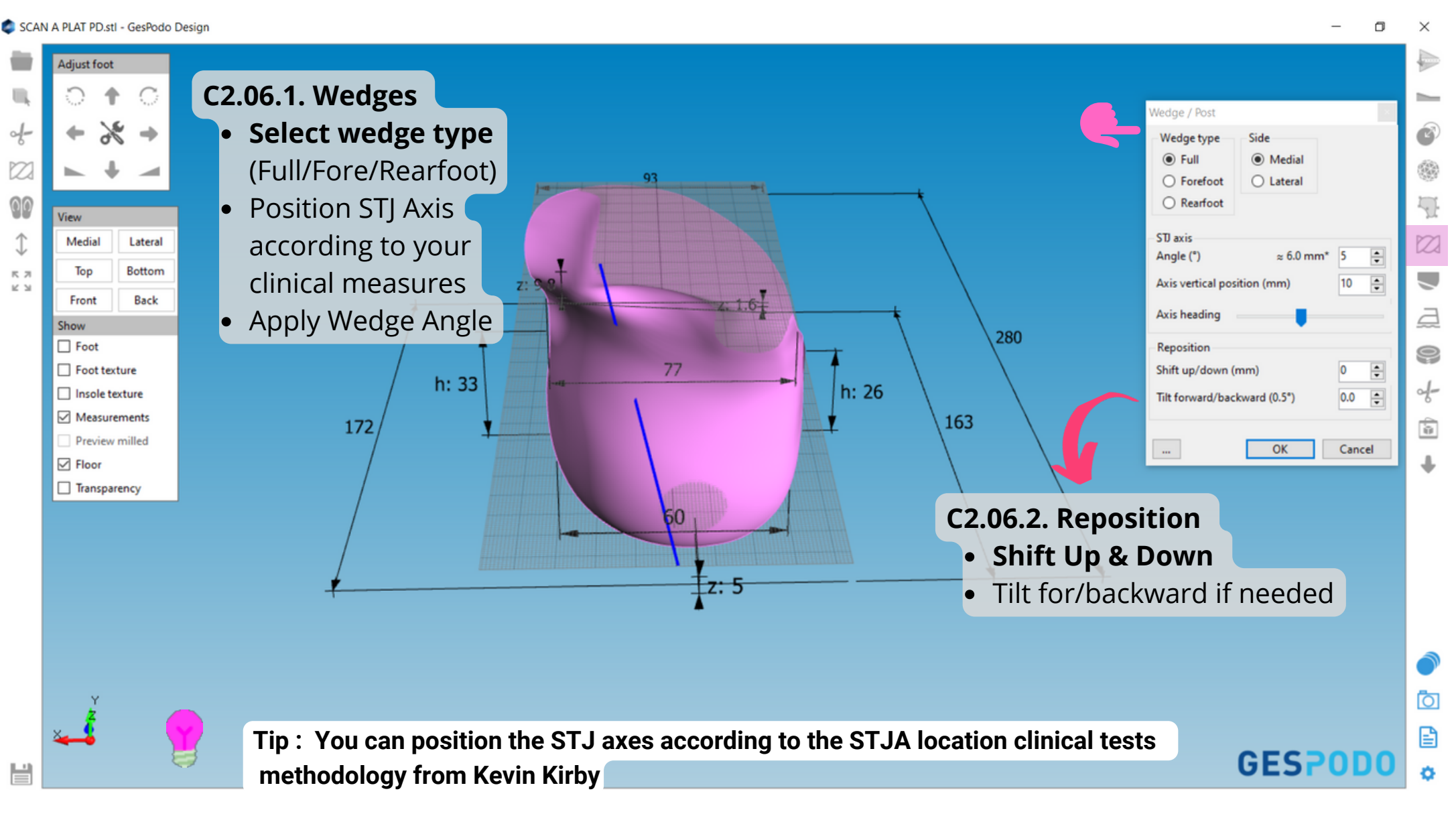

### C.2. The Modifiers Toolbox 07. Heel Skive Tool (Kevin Kirby - Bonano)

#### SCAN A PLAT PD.stl - GesPodo Design

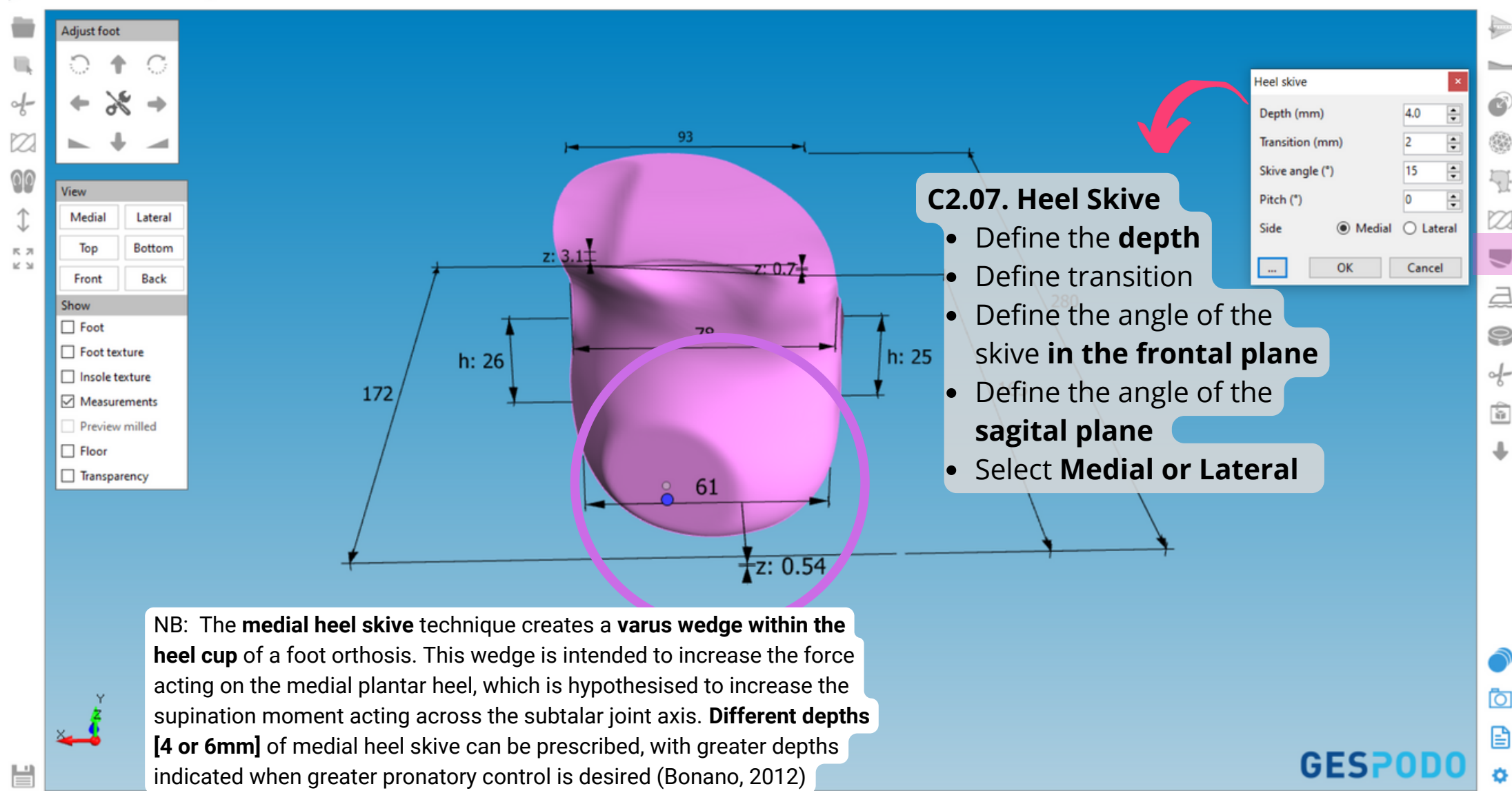

**GESPODO** 

**Expert users features** 

#### C.2. The Modifiers Toolbox 08. Virtual Brush, Filer or Grinder toolbox

#### **GESPODO**

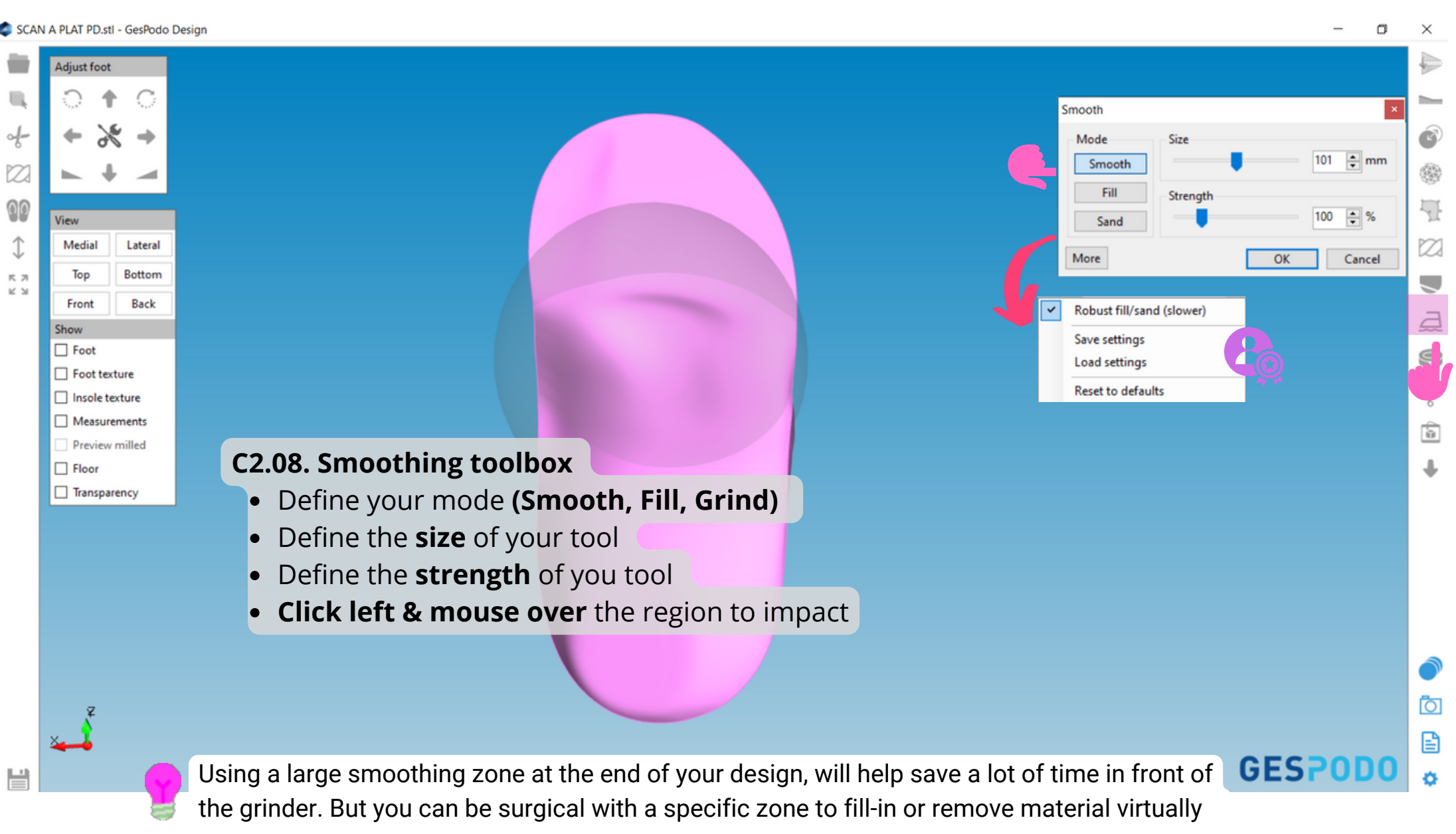

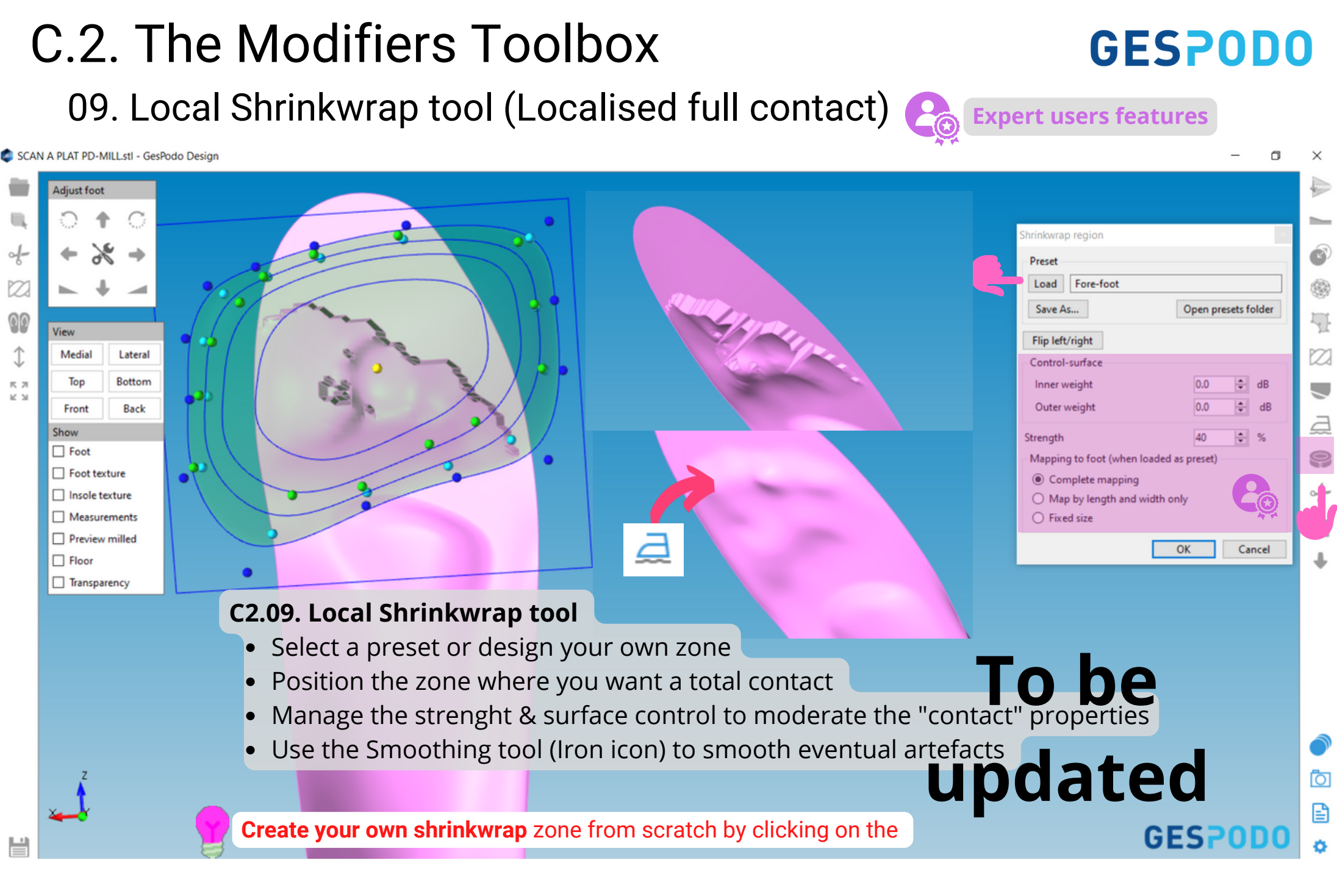

## C.2. The Modifiers Toolbox 10. Trimline tool

#### SCAN A PLAT PD.stl - GesPodo Desigr ٥ • Select the different point of the edges to redesign the contour. djust foot Blue line is the original edge. Red line is the trimline defined TrimLineTool • Could be used to trim the forefoot or modify the height of the lateral/medial heelcup Preview OK Cancel 4 1 $\mathbb{Z}$ Medial Lateral Bottom Top к л K N Back Front 2 Show Foot 9 Foot texture 4-Insole texture Measurements Original trimline in blue. ÷. Preview milled New one in red Floor Transparency O Ð GESP Ideally use the Trimline tool AFTER you have implemented your other modifiers

**GESPODO** 

## D. The Solidification Toolbox 1. Soft Material Printing (FDM/TPU)

#### **GESPODO**

ិា

Ð

GESP

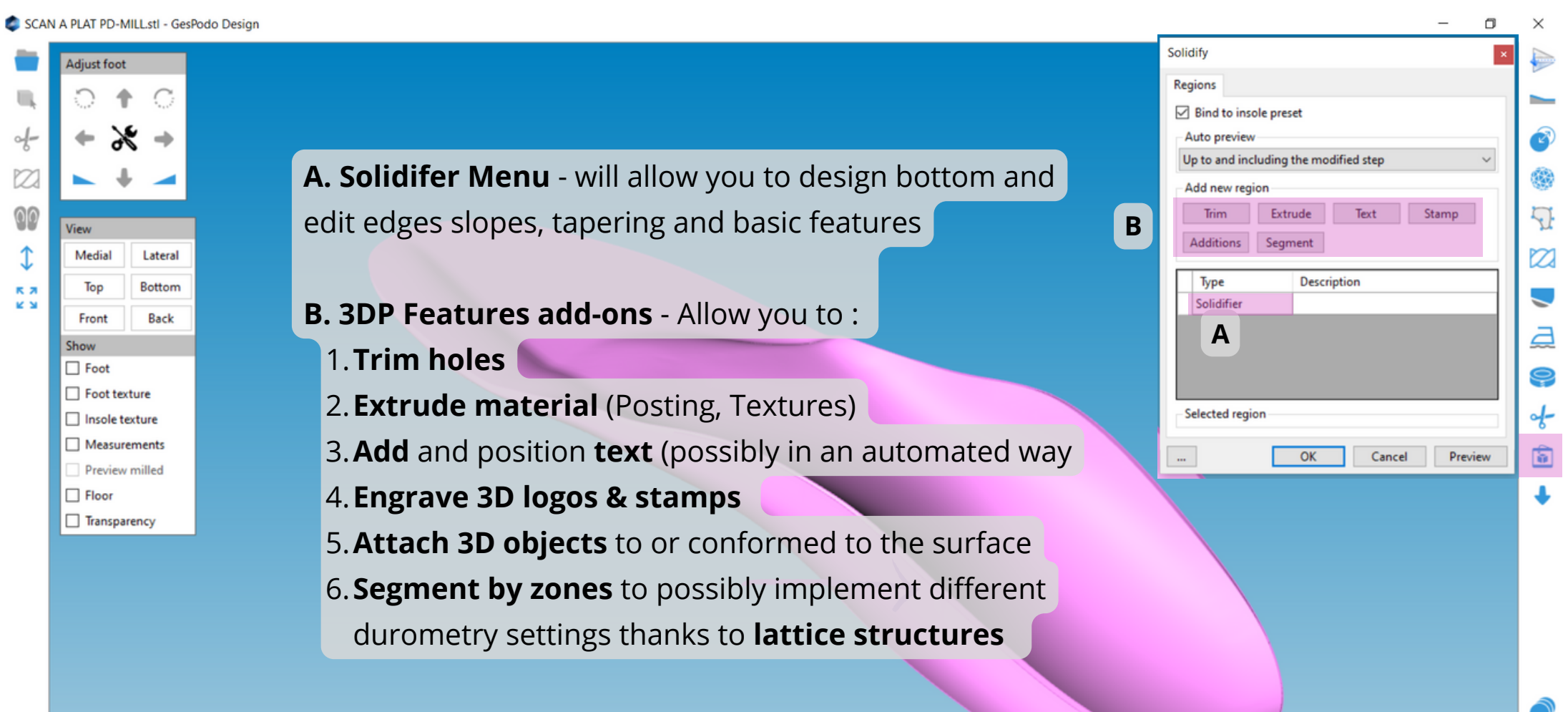

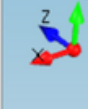

**3D Printing features** are dependent from the printing technology (Filament, Powder or Resine) and the Material (Soft or Hard) you choose. Restrictions applies

### D.1 Soft Material Printing **GESPODO** A. Design Bottom for EPU, TPU, TPA on FDM/MJF/DLS printers

| SCAN    | A PLAT PD-MILL.stl - GesPoo | Design                                                                                                    | - 0                                          | ×     |
|---------|-----------------------------|----------------------------------------------------------------------------------------------------|----------------------------------------------|-------|
| -       | Adjust foot                 |                                                                                                    | Solidify                                     |       |
| Щ.      | <b>୦ †</b> ୦                | A. Click on the Selidifier Box                                                                                                    | Regions                                      |       |
| 4-      | + % +                       | A. CIICK OII THE SOliumer Box                                                                                                    | Auto preview                                 | 1 3   |
|         |                             |                                                                                                    | Up to and including the modified step $\sim$ |       |
| 90      | View                        | B. For Soft Material Printing                                                                                                    | Add new region Trim Extrude Text Stamp       | 5     |
| 1       | Medial Lateral              | ==>check the <b>"Use bottom Profiled"</b> box                                                                                                    | Additions Segment                            |       |
| кл<br>К | Top Bottom                  |                                                                                                    | Type Description                             | ]   🗨 |
|         | Front Back                  |                                                                                                    | A Solidifier                                 | 2     |
|         | Show                        |                                                                                                    | Selected region                              |       |
|         | Foot texture                |                                                                                                    | Thickness 1.5 🐑 mm                           |       |
|         | Insole texture              |                                                                                                    | Edge rounding facets                         | 4-    |
|         | Measurements                |                                                                                                    | Platten bottom                               | 6     |
|         | Preview milled              |                                                                                                    | Taper edge                                   |       |
|         |                             |                                                                                                    | Enabled                                      | •     |
|         |                             |                                                                                                    | Edge thickness (tapered)                     |       |
|         |                             |                                                                                                    | Taper cutoff 20 🗘 %                          |       |
|         |                             |                                                                                                    | Front start 60 😴 %                           |       |
|         |                             |                                                                                                    | Fade length 40 🗘 %                           |       |
|         |                             |                                                                                                    | OK Cancel Preview                            |       |
|         |                             |                                                                                                    |                                              |       |
|         |                             |                                                                                                    |                                              |       |
|         | z A                         |                                                                                                    |                                              | Ó     |
|         | 2                           | <b>3D Soft Material Printing</b> will often require to draw a flat bottom especially to print flat. If you want to avoid usage of "supports" design need to be well | if you consider GESPODC                      | •     |

#### D.1 Soft Material Printing A.01. Bottom Design

## **GESPODO**

σ.

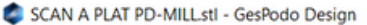

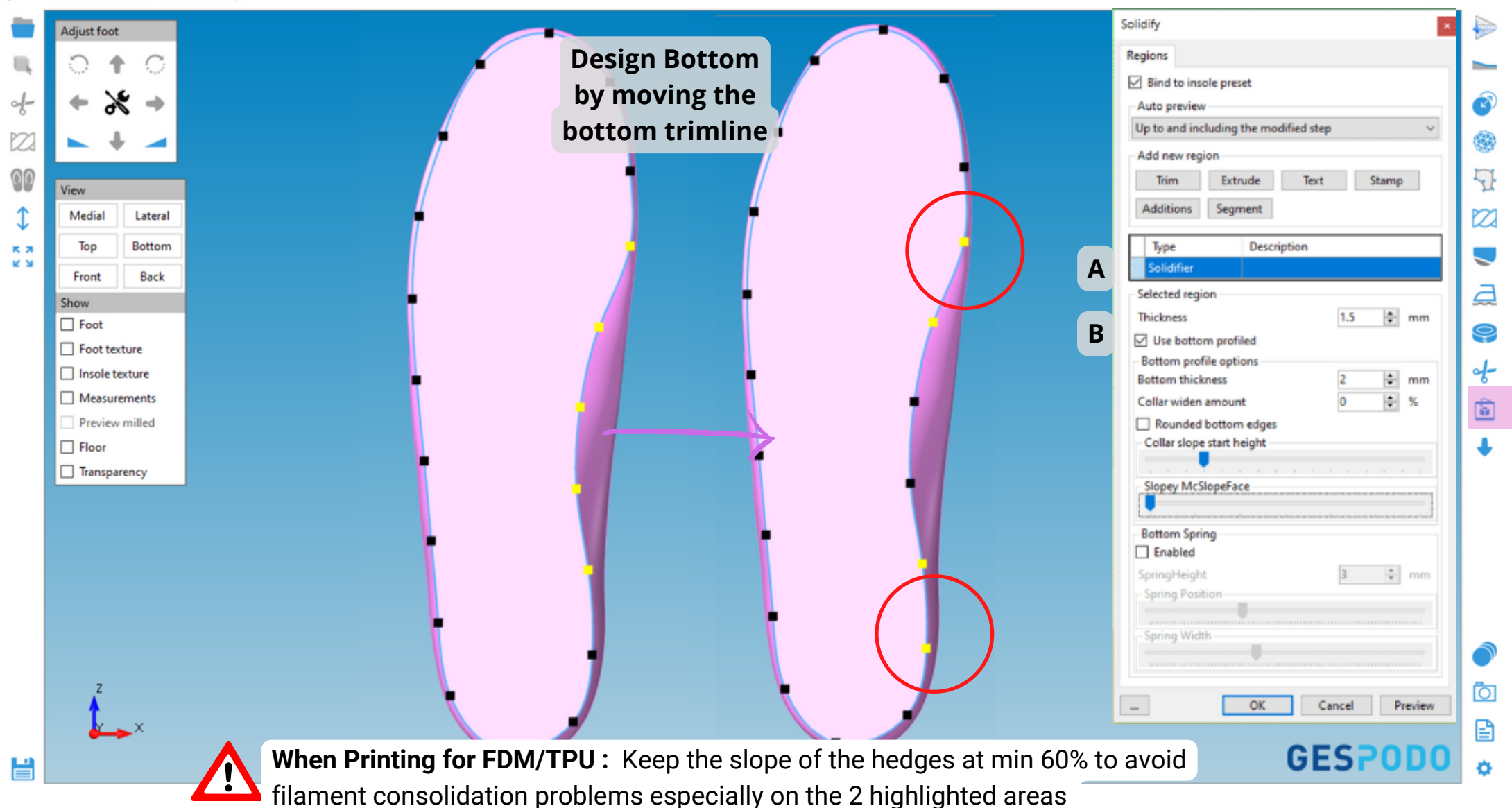

#### D.1 Soft Material Printing A. 02. Edges Design - Collar & Slope settings

#### **GESPODO**

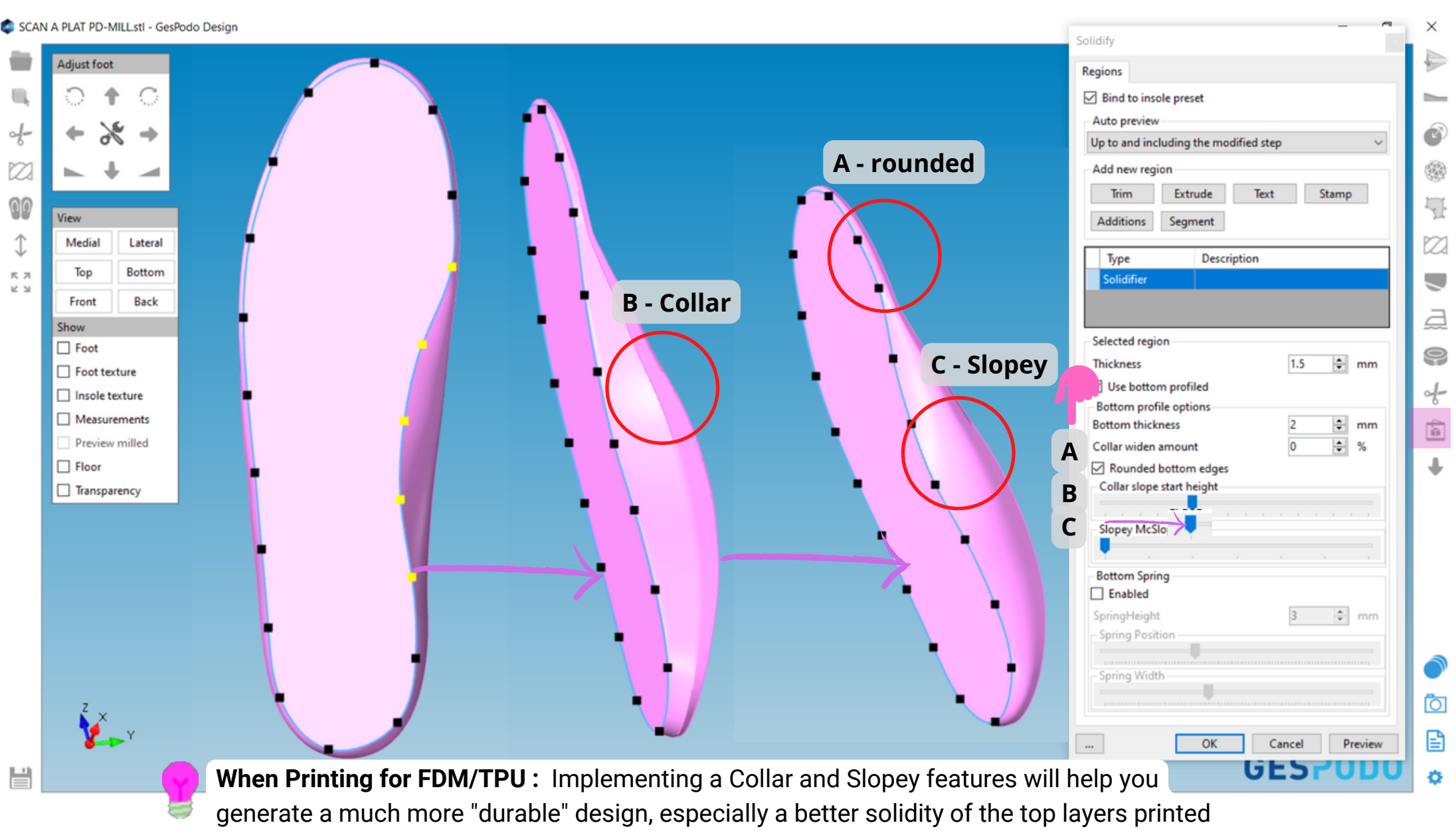

#### D.1 Soft or Hard Material Printing B.02. Extrude

#### **GESPODO**

SCAN A PLAT PD-MILL.stl - GesPodo Design

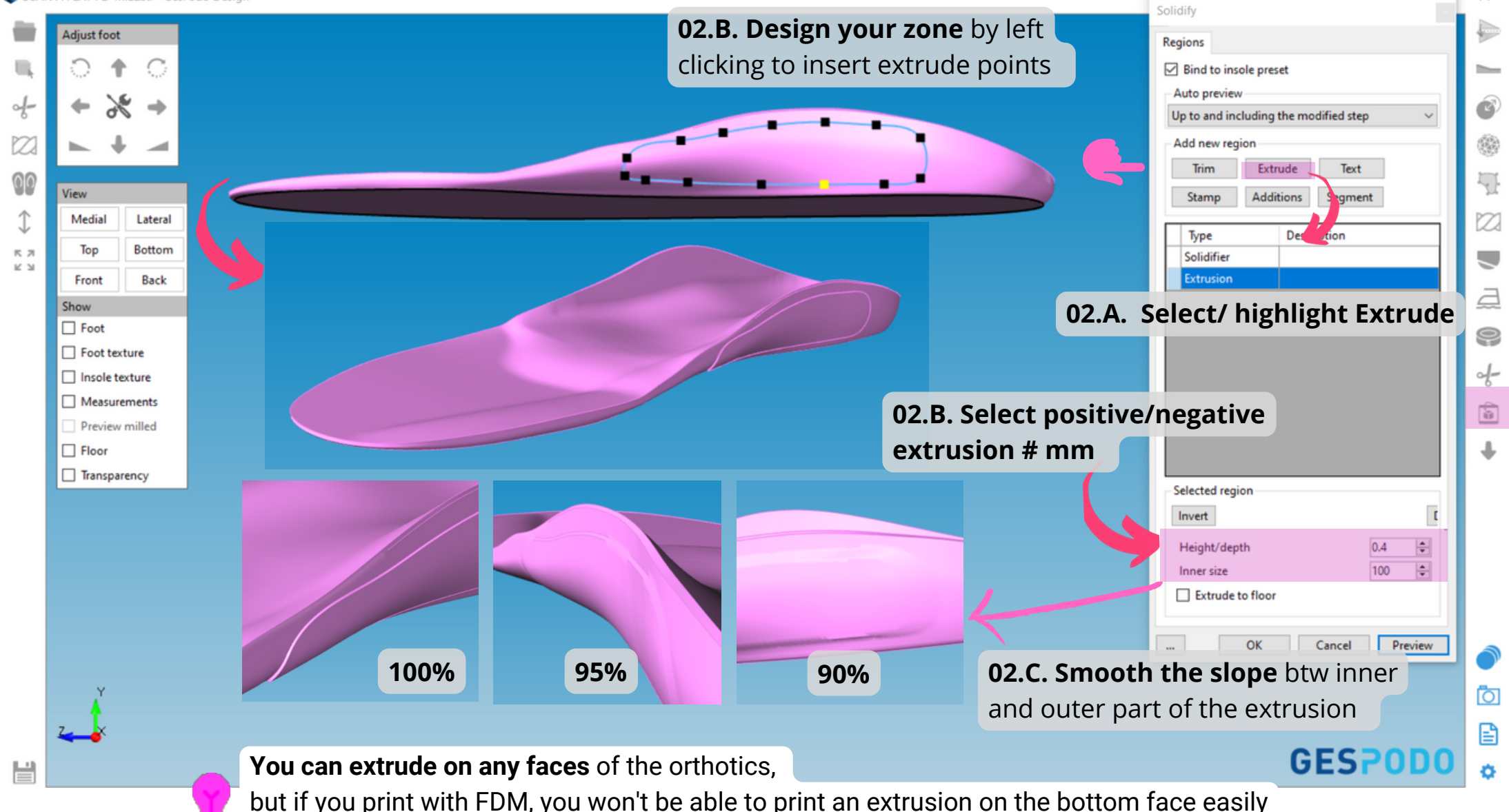

#### D.1 Soft or Hard Material Printing B.03. Insert Text (Job ID, Patient's Name,...)

#### **GESPODO**

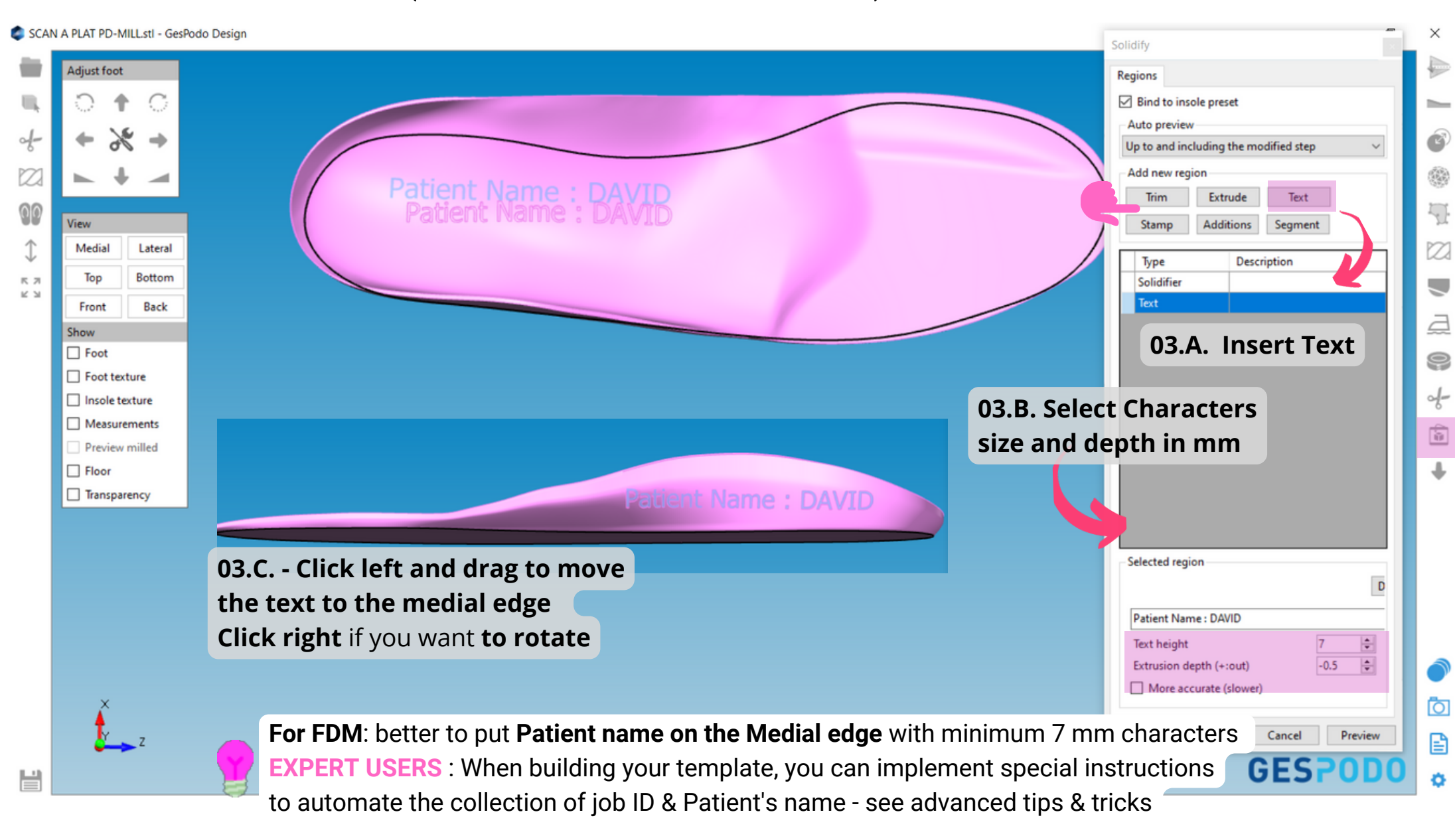

#### D.1 Soft or Hard Material Printing B.04. Insert Logo or Stamp (must be 3D files)

#### **GESPODO**

SCAN A PLAT PD-MILLstl - GesPodo Design

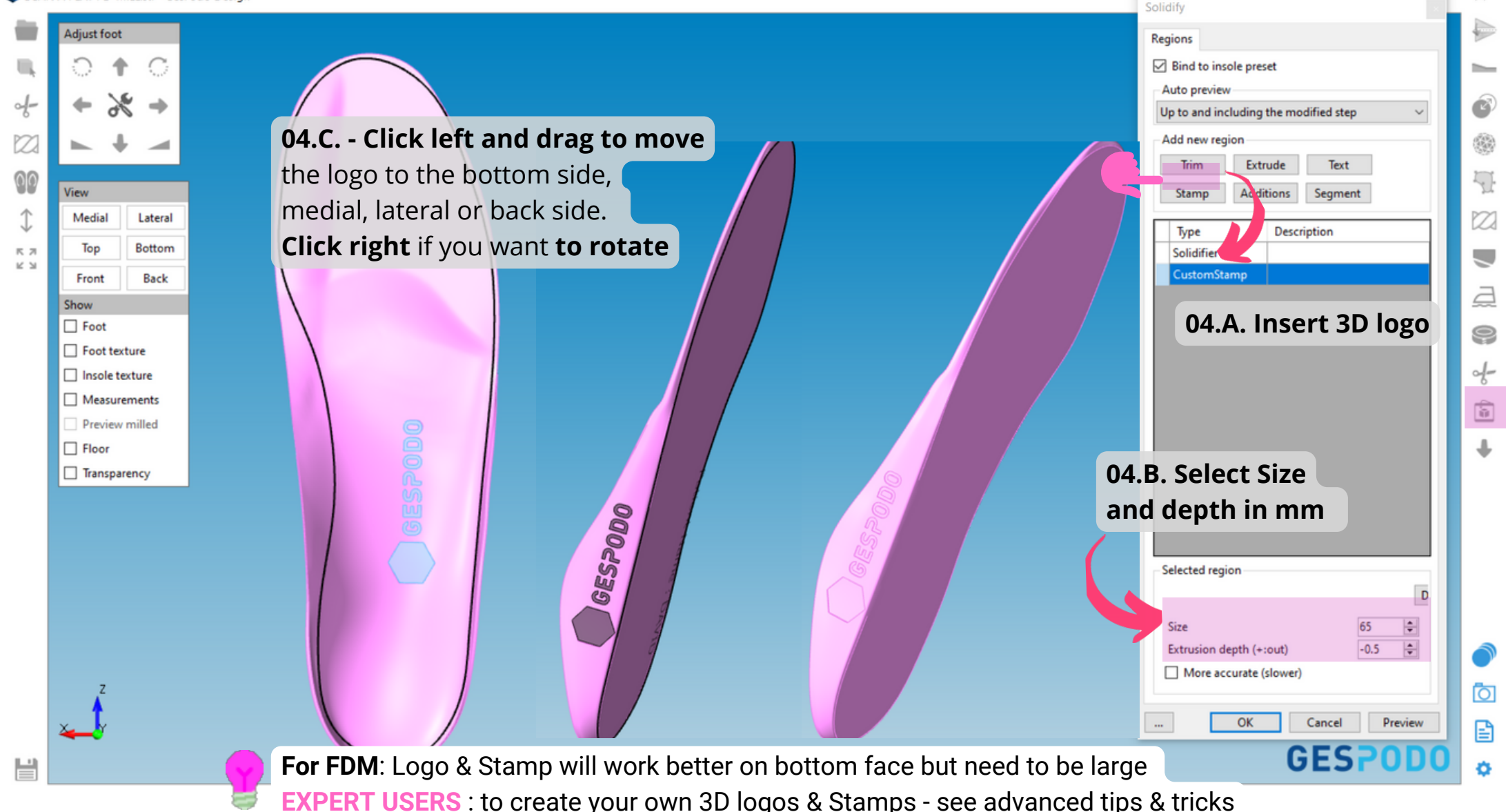

#### D.1 Soft or Hard Material Printing B.05. Insert "Additions" (must be 3D files)

### **GESPODO**

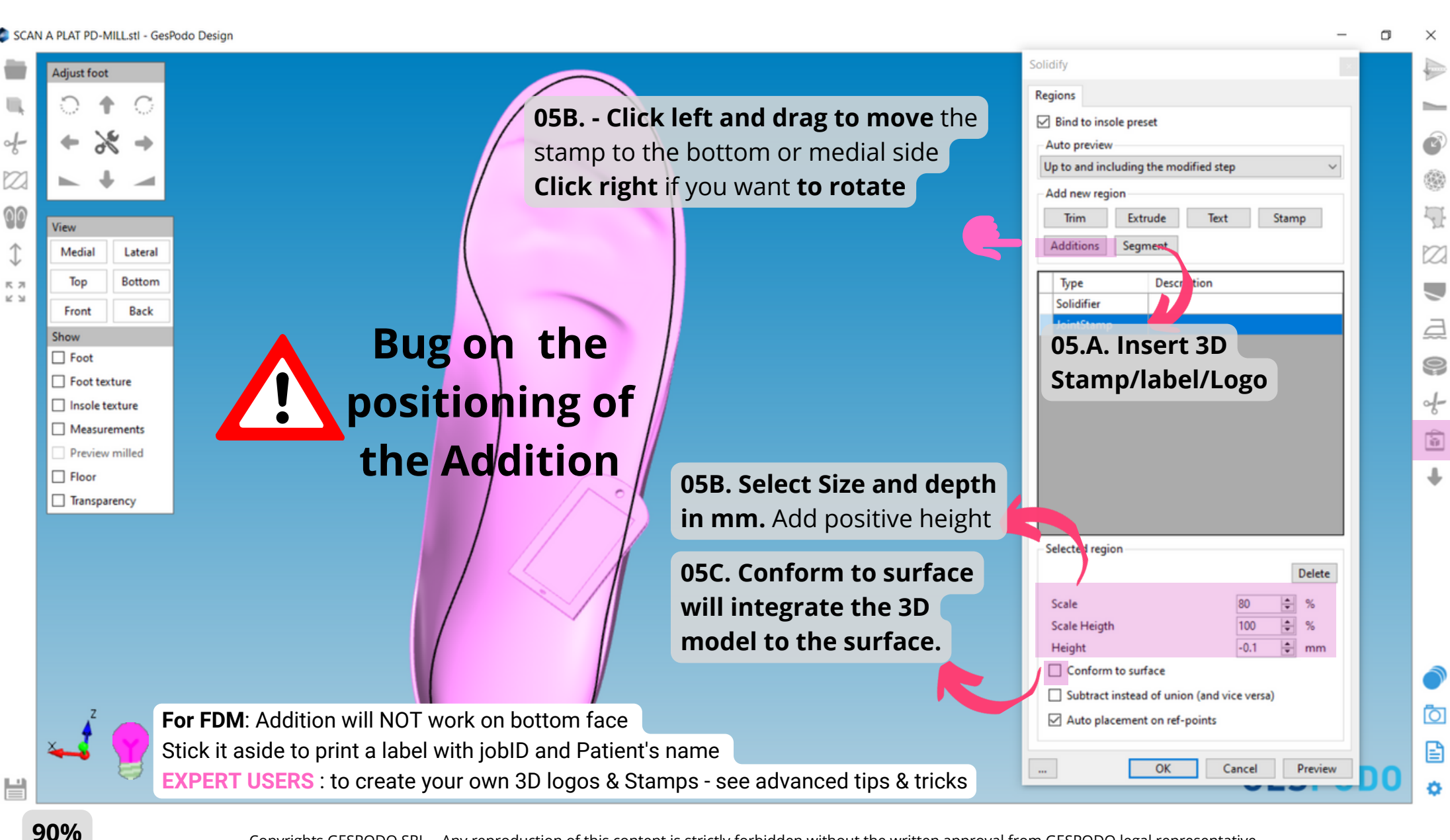

#### **D.1 Soft Material Printing GESPODO** B.06. Implement Zones Segments (for multi-durometry printing)

👛 SCAN A PLAT PD-MILL.stl - GesPodo Design

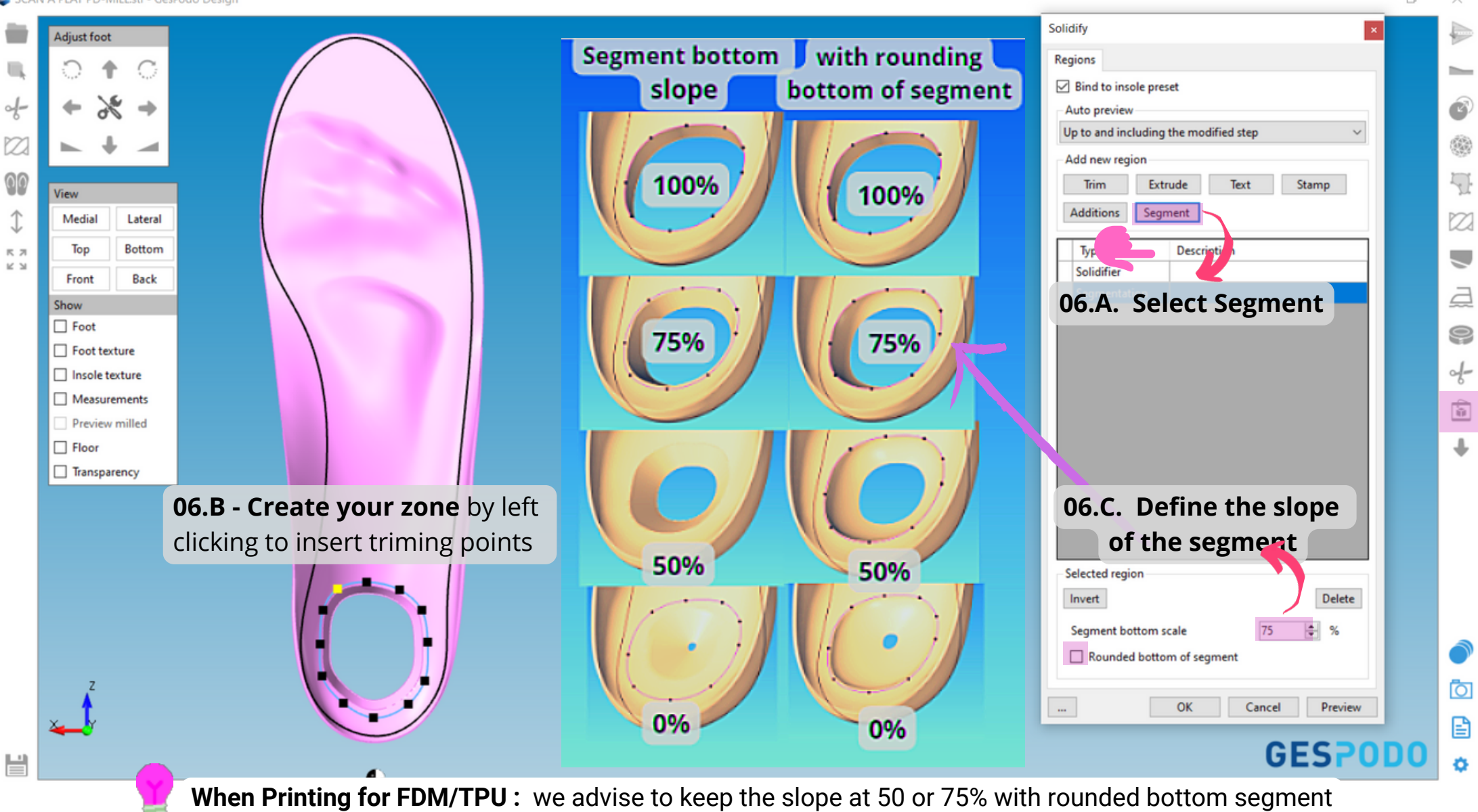

## E. Settings Menu

#### **GESPODO**

| 🏟 SCA     | N A PLAT PD-MILL.stl - GesPodo  | Design                                  | Settings ×                                    | o x |    |
|-----------|---------------------------------|-----------------------------------------|-----------------------------------------------|-----|----|
|           | Adjust foot                     |                                         | General                                       |     | Þ  |
| $\Pi_{t}$ | ୦ <b>†</b> ୦                    | 01. Clinic ID (as per registration)     | General settings Clinic ID David B            |     | -  |
| of-       | + % +                           |                                         | Viewport settings                             | C   | Þ  |
|           | ► ♦ ◄                           | 02. Change your backscreen color        | Top color                                     |     | è. |
| 00        | View                            | and <b>light settings</b> preferences   | Bottom color                                  | 2   | Ł  |
|           | Medial Lateral<br>Top Bottom    | 03. Image resolution has an impact      | Design settings                               |     | 2  |
|           | Front Back                      | on screen rendering and 3D model        | Show rtf-file when a foot scan file is opened | Ē   | Ε  |
|           | - Foot                          | export precision (300 DPI               | Image setting (default values)                | g   | 2  |
|           | Foot texture     Insole texture | recommanded)                            | Image forward direction Up ~                  | d   | _  |
|           | Measurements                    | default block and min thickness to      | Flip right/left                               | •   |    |
|           | Preview milled                  | default block and min thickness to      | Preview milled (default values)               |     | 1  |
|           | Insole 2 🔹 mm                   | previsualize potential challenges       | Insole thickness 2  mm                        | +   | ,  |
|           | Floor                           | before milling                          |                                               |     |    |
|           | Transparency                    |                                         | Language English ~                            |     |    |
|           |                                 | 05. Language Settings : applies on      | Apply and restart                             |     |    |
|           |                                 | both user interfaces and libraries: EN, | License settings                              |     |    |
|           |                                 | FR, SW, DE, CN, supported               | View license Change license                   |     |    |
|           |                                 |                                         | Program Version                               |     | D  |
|           | Y                               | 06. View and Manage your licenses       | Version                                       | Ō   | ו  |
|           |                                 |                                         |                                               | 0   | )  |
|           |                                 |                                         |                                               |     |    |

# GESPODO FootCAD3D

# **CONTACT US**

Feedback & Support: Help@gespodo.com

Software company - GESPODO SRL & CADMED AG Rue du village 54B B-7850 Enghien Belgium VAT: BE 0657.98.99.96

Responsible editor : david@gespodo.com - CEO GESPODO www.podo.gespodo.com/en/

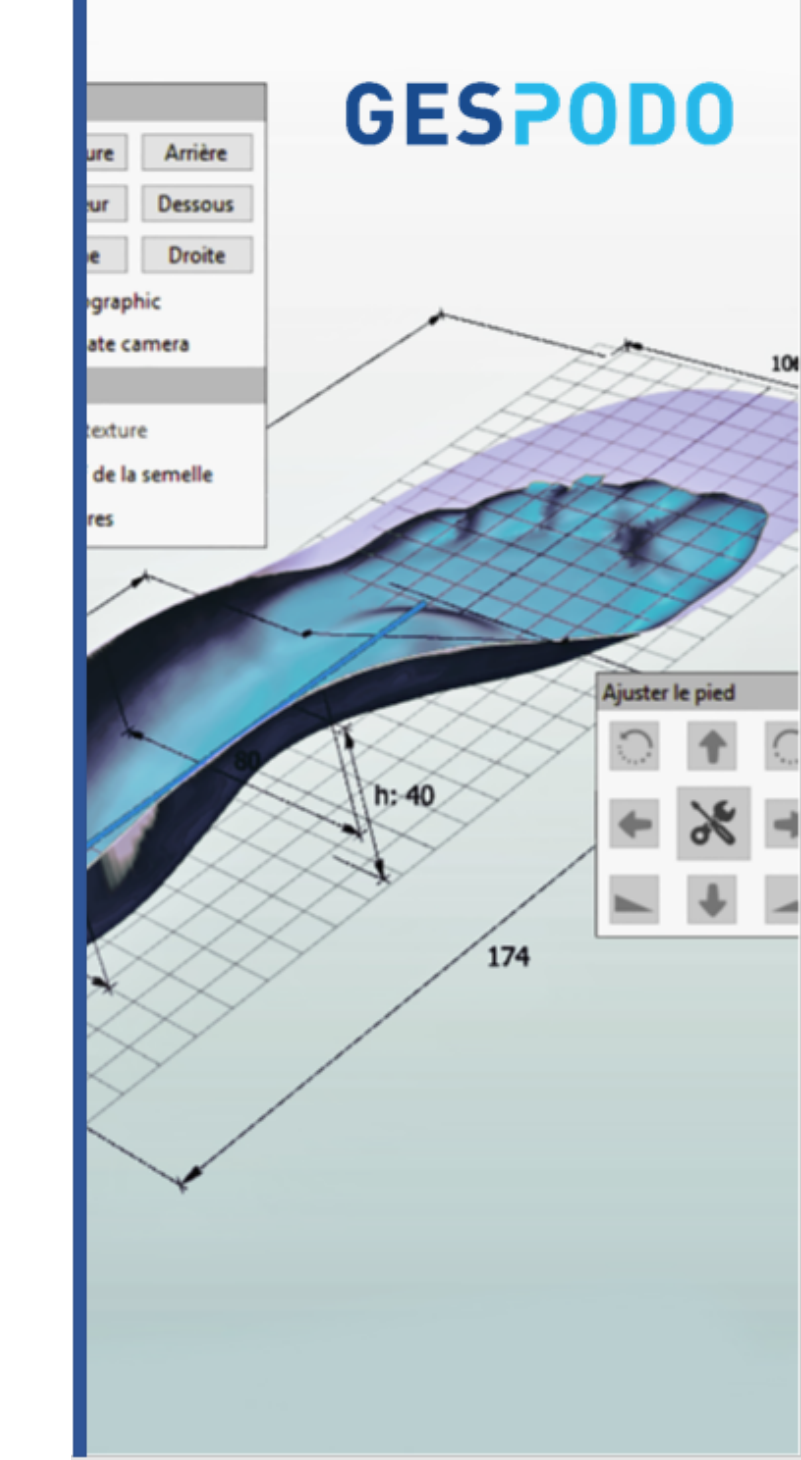

Copyrights GESPODO SRL – Any reproduction of this content is strictly forbidden without the written approval from GESPODO legal representative.

**GESPODO** 

## ADV. Soft Material printing (MJF - TPU)

#### **GESPODO**

#### Lattice engine

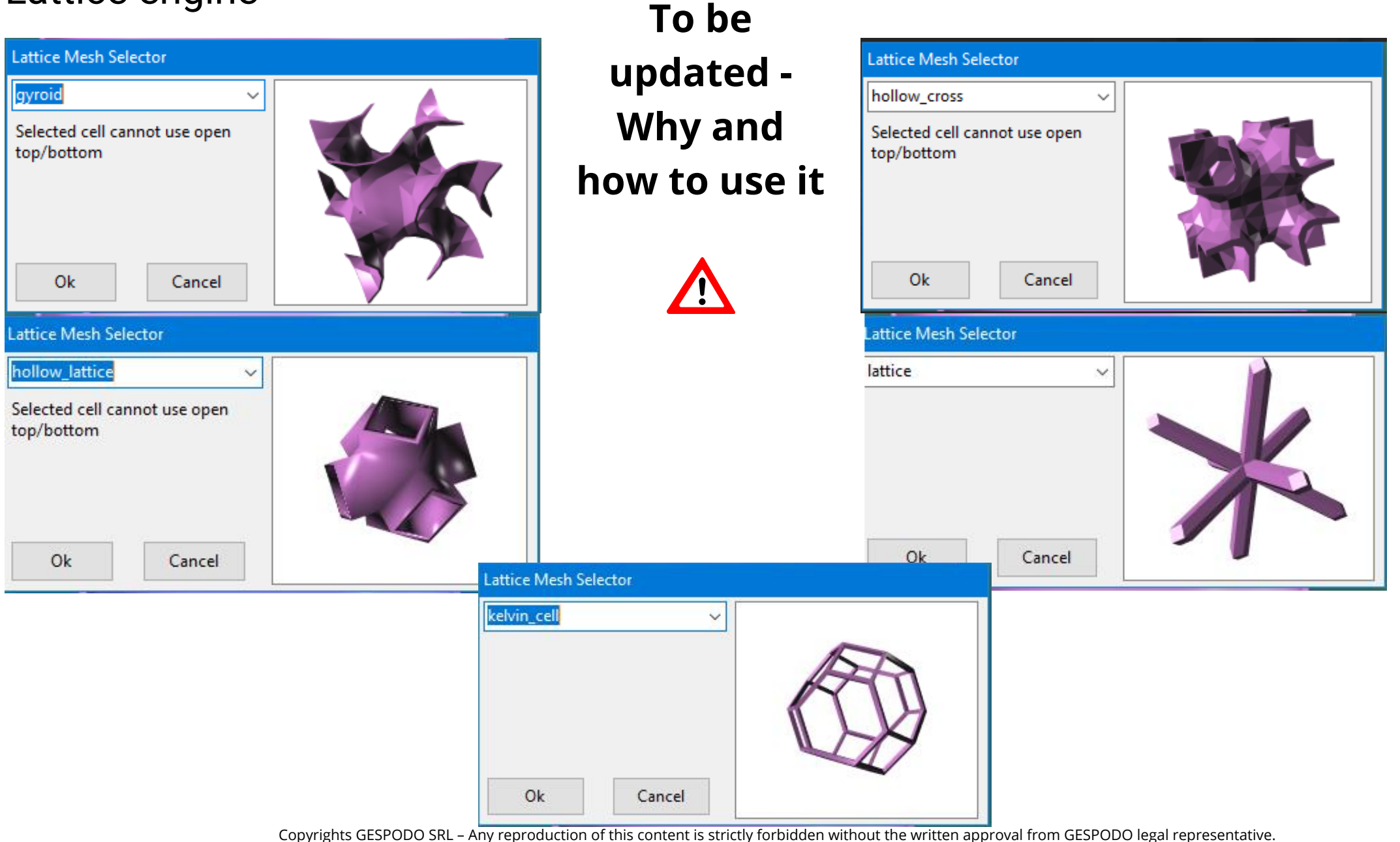